# **UNIVERSITY OF DELHI**

COLLEGE OF VOCATIONAL STUDIES BSC (HONS) COMPUTER SCIENCE SEMESTER - 4

# ANDROID DEVELOPMENT

# ANUJ KUMAR SEN 2K21/CS/15

### **Question 1 :**

Create a "Hello World" application. That will display "Hello World" in the middle of the screen in the emulator. Also display "Hello World" in the middle of the screen in the Android Phone.

### Solution 1 :

### activity\_main.xml

| Created by - ANUJ KUMAR SEN 2K21/CS/15                                                                          |
|----------------------------------------------------------------------------------------------------|
| xml version="1.0" encoding="utf-8"?                                                                             |
| <androidx.constraintlayout.widget.constraintlayout< td=""></androidx.constraintlayout.widget.constraintlayout<> |
| xmlns:android="http://schemas.android.com/apk/res/android"                                                      |
| <pre>xmlns:app="http://schemas.android.com/apk/res-auto"</pre>                                                  |
| <pre>xmlns:tools="http://schemas.android.com/tools"</pre>                                                       |
| android:layout_width="match_parent"                                                                             |
| android:layout_height="match_parent"                                                                            |
| tools:context=".MainActivity">                                                                                  |
|                                                                                                    |
| <textview< td=""></textview<>                                                                                   |
| android:layout_width="wrap_content"                                                                             |
| android:layout_height="wrap_content"                                                                            |
| android:text="Hello World!"                                                                                     |
| app:layout_constraintBottom_toBottomOf="parent"                                                                 |
| app:layout_constraintEnd_toEndOf="parent"                                                                       |
| app:layout_constraintStart_toStartOf="parent"                                                                   |
| <pre>app:layout_constraintTop_toTopOf="parent" /&gt;</pre>                                                      |
|                                                                                                    |
|                                                                                                    |

### MainActivity.java

```
//Created by - ANUJ KUMAR SEN 2K21/CS/15
package com.example.practical1;
import androidx.appcompat.app.AppCompatActivity;
import android.os.Bundle;
public class MainActivity extends AppCompatActivity {
    @Override
    protected void onCreate(Bundle savedInstanceState) {
        super.onCreate(savedInstanceState);
        setContentView(R.layout.activity_main);
    }
}
```

### Output 1 :

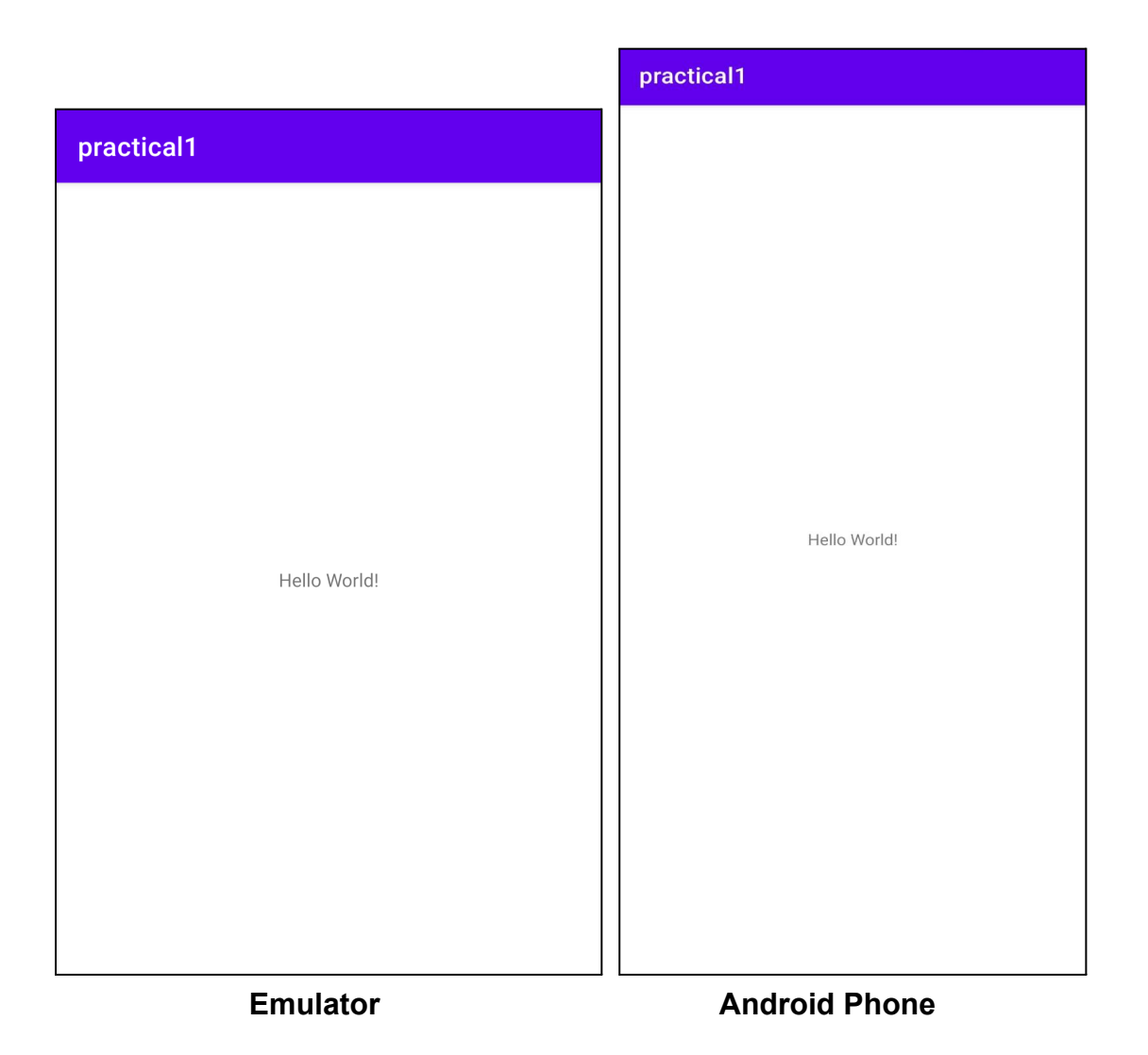

### Question 2 :

Create an application with three buttons (increment, decrement and reset) and a textView aligned vertically. On clicking, increment/decrement button, the value of the textview should increment/decrement by 1 while selecting the reset button, the value of textview should become zero.

### Solution 2 :

### activity\_main.xml :

```
<!--Created by - ANUJ KUMAR SEN 2K21/CS/15 -->
<?xml version="1.0" encoding="utf-8"?>
<androidx.constraintlayout.widget.ConstraintLayout
xmlns:android="http://schemas.android.com/apk/res/android"
xmlns:app="http://schemas.android.com/apk/res-auto"
xmlns:tools="http://schemas.android.com/tools"
android:layout_width="match_parent"
android:layout_height="match_parent"</pre>
```

android:background="#9C27B0"
android:backgroundTintMode="screen"
tools:context=".MainActivity">

#### <LinearLayout

android:id="@+id/linearLayout" android:layout\_width="wrap\_content" android:layout\_height="wrap\_content" android:orientation="horizontal" app:layout\_constraintBottom\_toBottomOf="parent" app:layout\_constraintEnd\_toEndOf="parent" app:layout\_constraintHorizontal\_bias="0.497" app:layout\_constraintStart\_toStartOf="parent" app:layout\_constraintTop\_toTopOf="parent" app:layout\_constraintVertical\_bias="0.157">

#### <Button

android:layout\_width="wrap\_content" android:layout\_height="wrap\_content" android:layout\_marginLeft="8dp" android:onClick="decrement" android:padding="16dp" android:text="-" android:textSize="24sp" android:textStyle="bold"

#### />

#### <TextView

android:id="@+id/quantity\_text\_view" android:layout\_width="wrap\_content" android:layout\_height="wrap\_content" android:layout\_marginLeft="8dp" android:layout\_marginRight="8dp" android:fontFamily="sans-serif-condensed-medium" android:padding="16dp" android:text="0" android:textColor="@color/black" android:textSize="16sp" android:textStyle="italic" />

#### <Button

android:layout\_width="wrap\_content"
android:layout\_height="wrap\_content"
android:onClick="increment"
android:padding="16dp"

```
android:text="+"
        android:textSize="24sp"
        />
</LinearLayout>
<Button
    android:id="@+id/reset"
    android:layout width="wrap content"
    android:layout height="wrap content"
    android:layout marginTop="108dp"
    android:onClick="reset"
    android:text="Reset"
    android:textSize="24sp"
    android:textStyle="bold|italic"
    app:layout constraintEnd toEndOf="@+id/linearLayout"
    app:layout constraintHorizontal bias="0.503"
    app:layout_constraintStart_toStartOf="@+id/linearLayout"
    app:layout constraintTop toBottomOf="@+id/linearLayout" />
```

</androidx.constraintlayout.widget.ConstraintLayout>

#### MainActivity.java

```
//Created by - ANUJ KUMAR SEN 2K21/CS/15
package com.example.Practical_2;
import android.appcompat.app.AppCompatActivity;
import android.os.Bundle;
import android.view.View;
import android.widget.TextView;
public class MainActivity extends AppCompatActivity {
    private TextView mytext;
    private int number =0;
    @Override
    protected void onCreate(Bundle savedInstanceState) {
        super.onCreate(savedInstanceState);
        setContentView(R.layout.activity_main);
        mytext = findViewById(R.id.quantity_text_view);
    }
```

public void decrement(View view) {

```
if (number !=0)
{
    number-=1;
}
DisplayOnText(number);
}

public void increment(View view) {
    number+=1;
    DisplayOnText(number);
}

public void reset(View view) {
    number =0;
    DisplayOnText(number);
}
public void DisplayOnText(int num)
{
    mytext.setText(""+num);
}
```

### Output 2 :

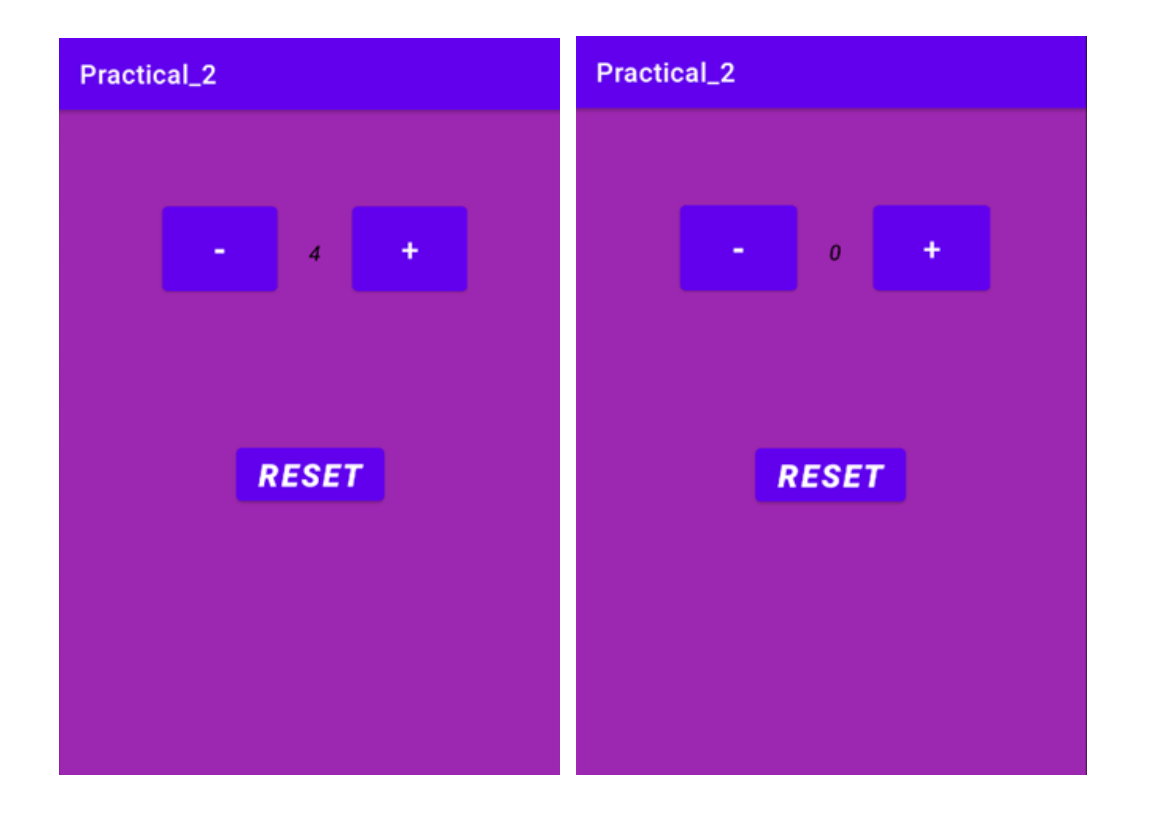

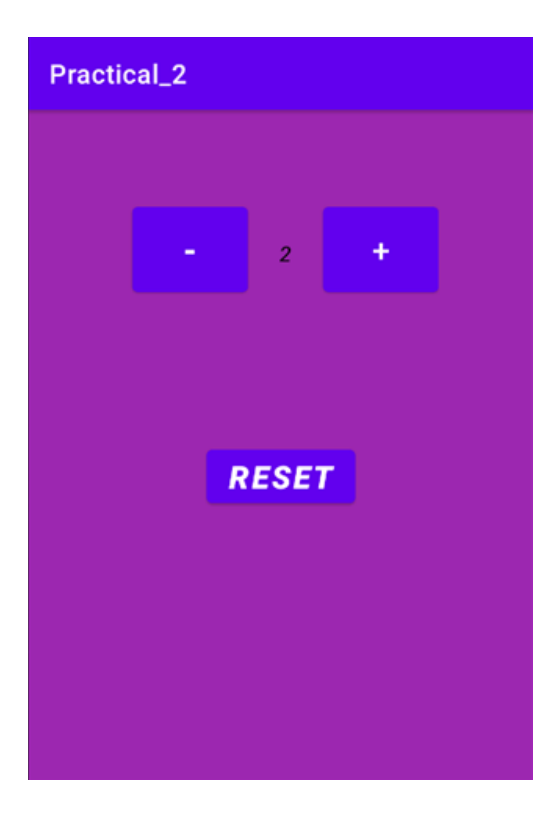

### Question 3 :

Create an application with a login module. (Check username and password).

### Solution 3 :

### activity\_main.xml

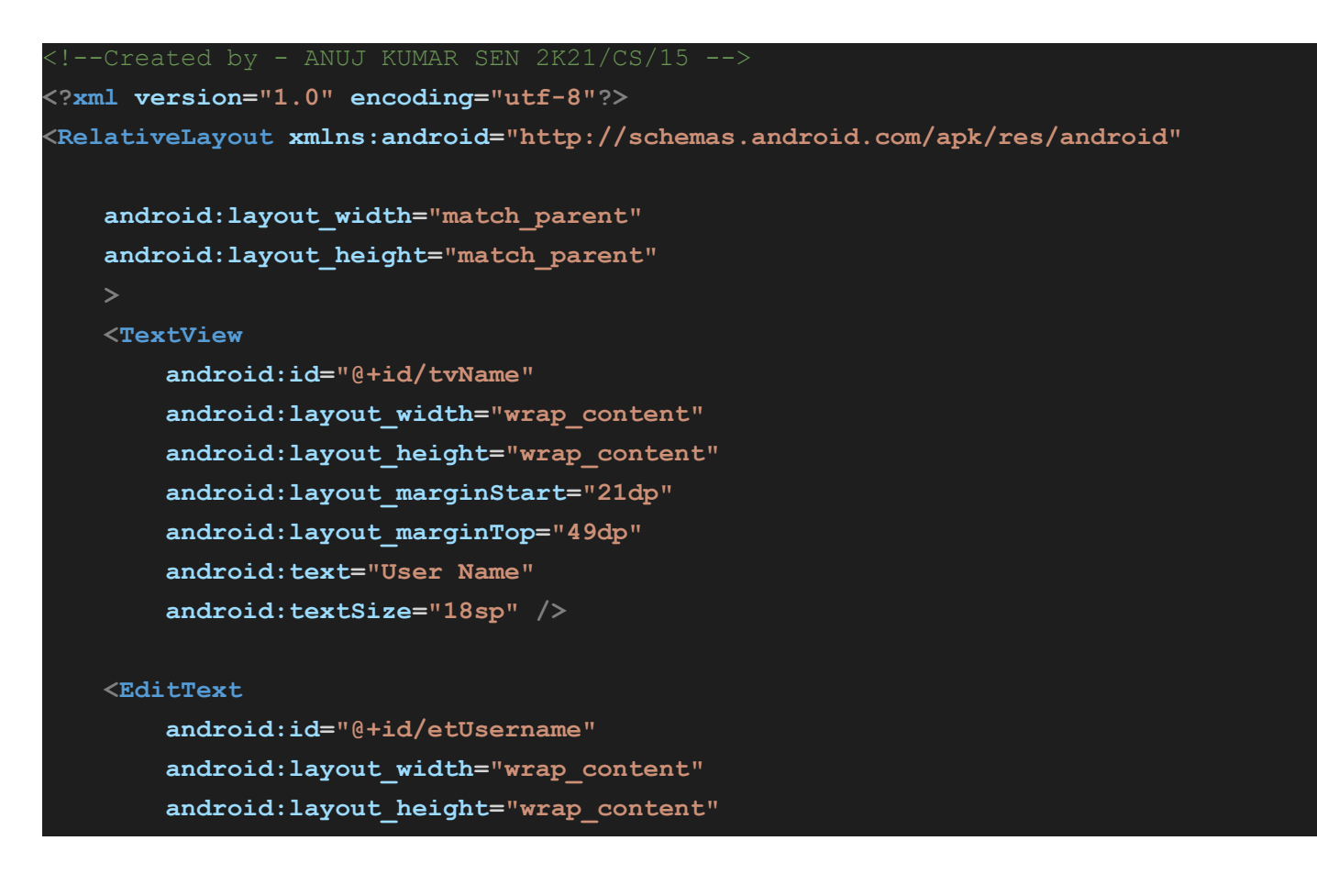

android:layout\_alignBaseline="@+id/tvName"
android:layout\_alignBottom="@+id/tvName"
android:layout\_alignParentEnd="true"
android:layout\_marginEnd="23dp"
android:ems="10"
android:inputType="textPersonName" />

#### <TextView

android:id="@+id/tvPass" android:layout\_width="wrap\_content" android:layout\_height="wrap\_content" android:layout\_alignEnd="@+id/tvName" android:layout\_below="@+id/etUsername" android:layout\_marginTop="32dp" android:text="Password" android:textSize="18sp" />

#### <EditText

android:id="@+id/etPassword" android:layout\_width="wrap\_content" android:layout\_height="wrap\_content" android:layout\_alignBaseline="@+id/tvPass" android:layout\_alignBottom="@+id/tvPass" android:layout\_alignStart="@+id/etUsername" android:ems="10" android:inputType="textPassword" />

#### <Button

android:id="@+id/button" android:layout\_width="wrap\_content" android:layout\_height="wrap\_content" android:layout\_below="@+id/etPassword" android:layout\_centerHorizontal="true" android:layout\_marginTop="38dp" android:text="LOGIN" />

#### /-

#### <TextView

android:id="@+id/tvLoginStatus"
android:layout\_width="wrap\_content"
android:layout\_height="wrap\_content"
android:layout\_below="@id/button"
android:layout\_centerHorizontal="true"
android:layout\_marginTop="100sp"
/>

#### </RelativeLayout>

#### Main\_activity.java

```
//Created by - ANUJ KUMAR SEN 2K21/CS/15
package com.example.practical 3;
import androidx.appcompat.app.AppCompatActivity;
import android.os.Bundle;
import android.view.View;
import android.widget.Button;
import android.widget.EditText;
import android.widget.TextView;
import android.widget.Toast;
public class MainActivity extends AppCompatActivity {
   EditText etUsername, etPassword;
   Button btnStatus;
   TextView tvLoginStatus;
    @Override
   protected void onCreate(Bundle savedInstanceState) {
        super.onCreate(savedInstanceState);
        setContentView(R.layout.activity main);
        etUsername = (EditText) findViewById(R.id.etUsername);
        etPassword = (EditText) findViewById(R.id.etPassword);
        btnStatus = (Button) findViewById(R.id.button);
        tvLoginStatus = (TextView) findViewById(R.id.tvLoginStatus);
        btnStatus.setOnClickListener(new View.OnClickListener() {
            @Override
            public void onClick(View v) {
                check();
            }
        });
    }
   public void check() {
        if(etUsername.getText().toString().equals("login") &&
etPassword.getText().toString().equals("password")){
            tvLoginStatus.setText("Login successful");
        }else{
            Toast.makeText(this, "Login failed", Toast.LENGTH LONG).show();
        }
    }
```

### Output 3 :

| Practical_3              | Practical_3                                                                                                    |
|--------------------------|----------------------------------------------------------------------------------------------------|
| User Name Password LOGIN | User Name login<br>Password ·····                                                                                                    |
|                          | q <sup>1</sup> w <sup>2</sup> e <sup>3</sup> r <sup>4</sup> t <sup>5</sup> y <sup>6</sup> u <sup>7</sup> i <sup>8</sup> o <sup>9</sup> p <sup>0</sup><br>asdfghjkl |
|                          | ★     Z     X     Login failed     n     m     ≪       ?123     ,     .     .     .     .                                                                          |

### Question 4 :

Create spinner with strings taken from resource folder (res >> value folder) and on changing the spinner value, Image will change.

### Solution 4 :

### activity\_main.xml

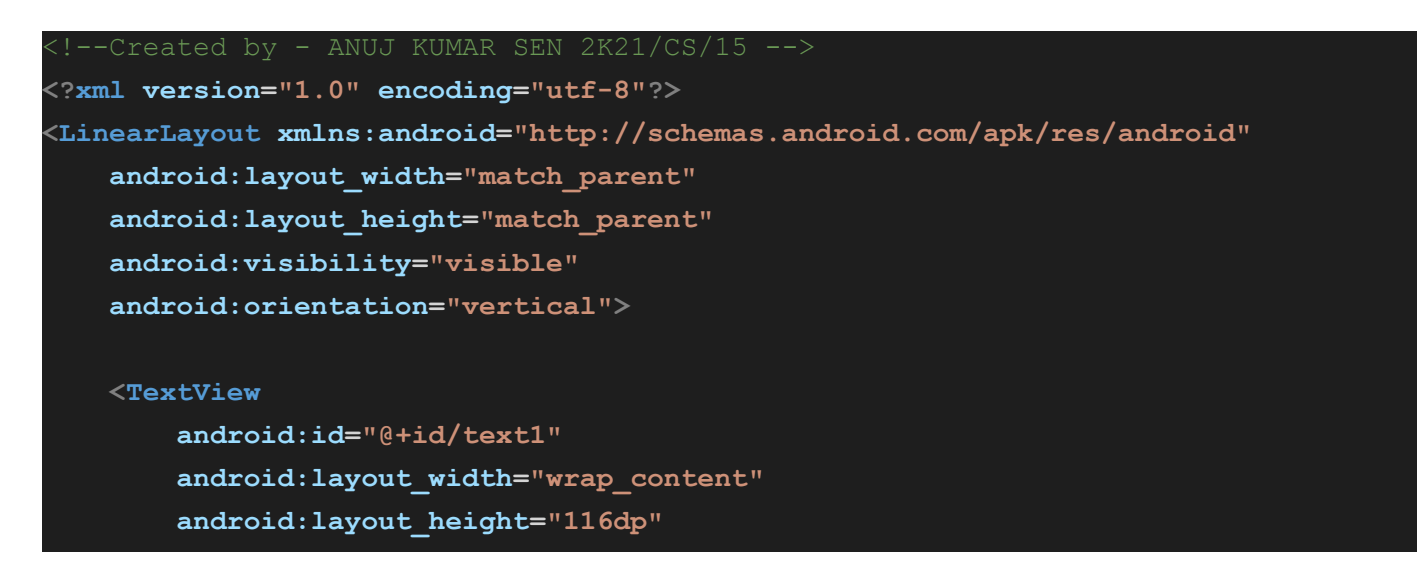

| android:layout_weight="1"                |  |
|------------------------------------------|--|
| android:text="TextView" />               |  |
|                                          |  |
| <imageview< th=""><th></th></imageview<> |  |
| android:id="@+id/img1"                   |  |
| android:layout_width="wrap_content"      |  |
| android:layout_height="116dp"            |  |
| android:layout_weight="1"                |  |
| android:text="TextView" />               |  |
|                                          |  |
| <spinner< td=""><td></td></spinner<>     |  |
| android:id="@+id/spinner1"               |  |
| android:layout_width="wrap_content"      |  |
| android:layout_height="116dp"            |  |
| android:layout_weight="1"                |  |
| android:text="TextView" />               |  |
|                                          |  |
|                                          |  |

### MainActivity.java

| //Created by - ANUJ KUMAR SEN 2K21/CS/15                                                   |
|--------------------------------------------------------------------------------------------|
| package com.example.practical4;                                                            |
| <pre>import androidx.appcompat.app.AppCompatActivity;</pre>                                |
| <pre>import android.os.Bundle;</pre>                                                       |
| <pre>import android.widget.TextView;</pre>                                                 |
| <pre>import android.widget.Spinner;</pre>                                                  |
| <pre>import android.widget.ImageView;</pre>                                                |
| <pre>import android.widget.AdapterView;</pre>                                              |
| <pre>import android.widget.ArrayAdapter;</pre>                                             |
| <pre>import android.view.View;</pre>                                                       |
| <pre>import android.widget.AdapterView.OnItemSelectedListener;</pre>                       |
| public class MainActivity extends AppCompatActivity {                                      |
| @Override                                                                                  |
| <pre>protected void onCreate(Bundle savedInstanceState) {</pre>                            |
| <pre>super.onCreate(savedInstanceState);</pre>                                             |
| <pre>setContentView(R.layout.activity_main);</pre>                                         |
| <pre>TextView text1 = (TextView) findViewById(R.id.text1);</pre>                           |
| <pre>ImageView img1 = (ImageView) findViewById(R.id.img1);</pre>                           |
| <pre>String[] city = {"delhi","mumbai","chennai","kolkata"};</pre>                         |
| <pre>Spinner spin = (Spinner) findViewById(R.id.spinner1);</pre>                           |
| ArrayAdapter <string> arrayadpt = new</string>                                             |
| <pre>ArrayAdapter<string>(this,android.R.layout.simple_spinner_item, city);</string></pre> |
| <pre>spin.setAdapter(arrayadpt);</pre>                                                     |
| <pre>spin.setOnItemSelectedListener(new OnItemSelectedListener() {</pre>                   |
| <pre>public void onItemSelected(AdapterView<?> parent, View v, int</pre>                   |
| <pre>position,long id) {</pre>                                                             |

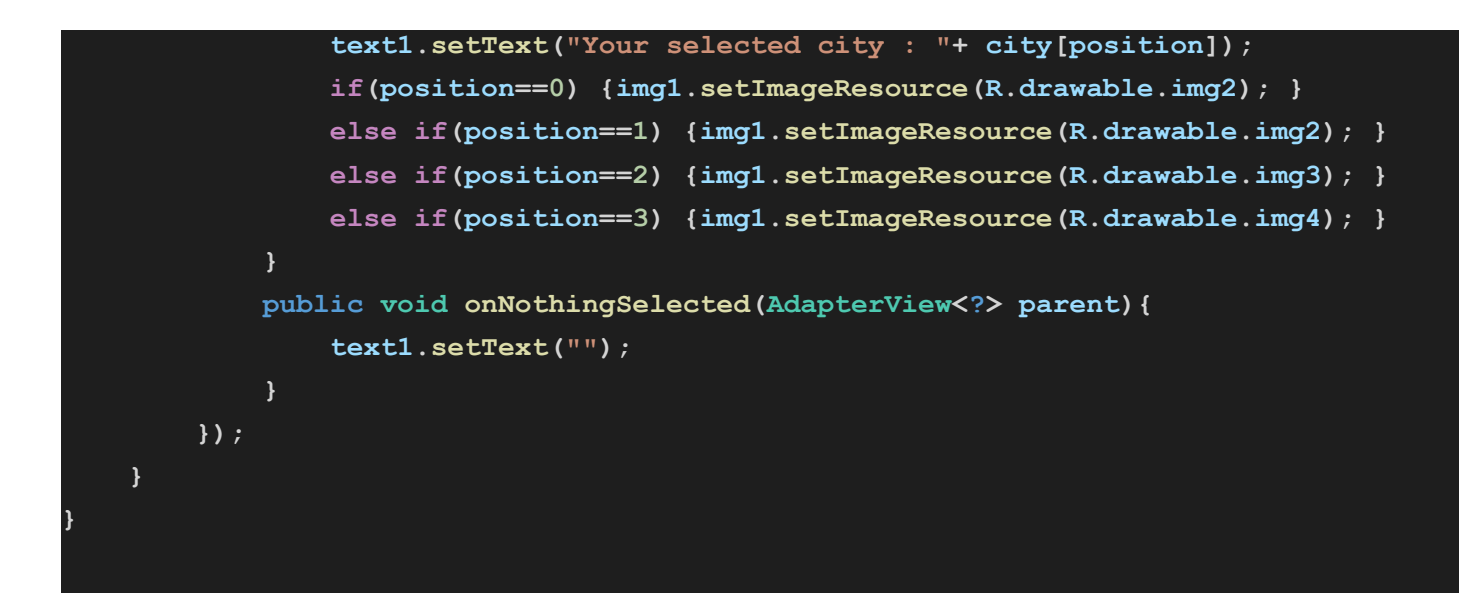

### Output 4 :

| Practical 4                | Practical 4                 |
|----------------------------|-----------------------------|
| Your selected city : delhi | Your selected city : mumbai |
| delhi 👻                    | mumbai 🔻                    |

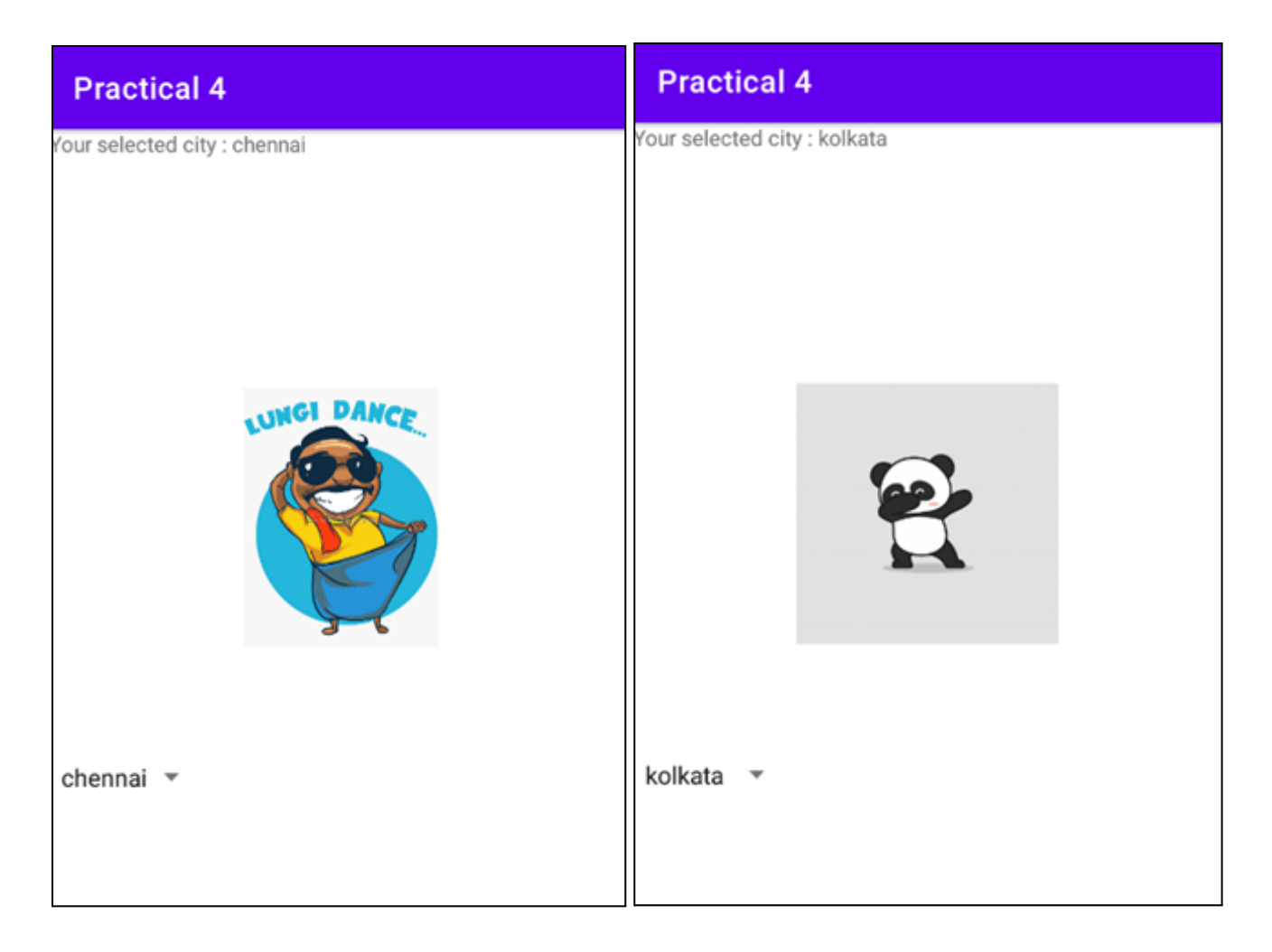

### Question 5 :

Create a menu with some options and selected options should appear in the text box.

### Solution 5 :

#### activity\_main.xml

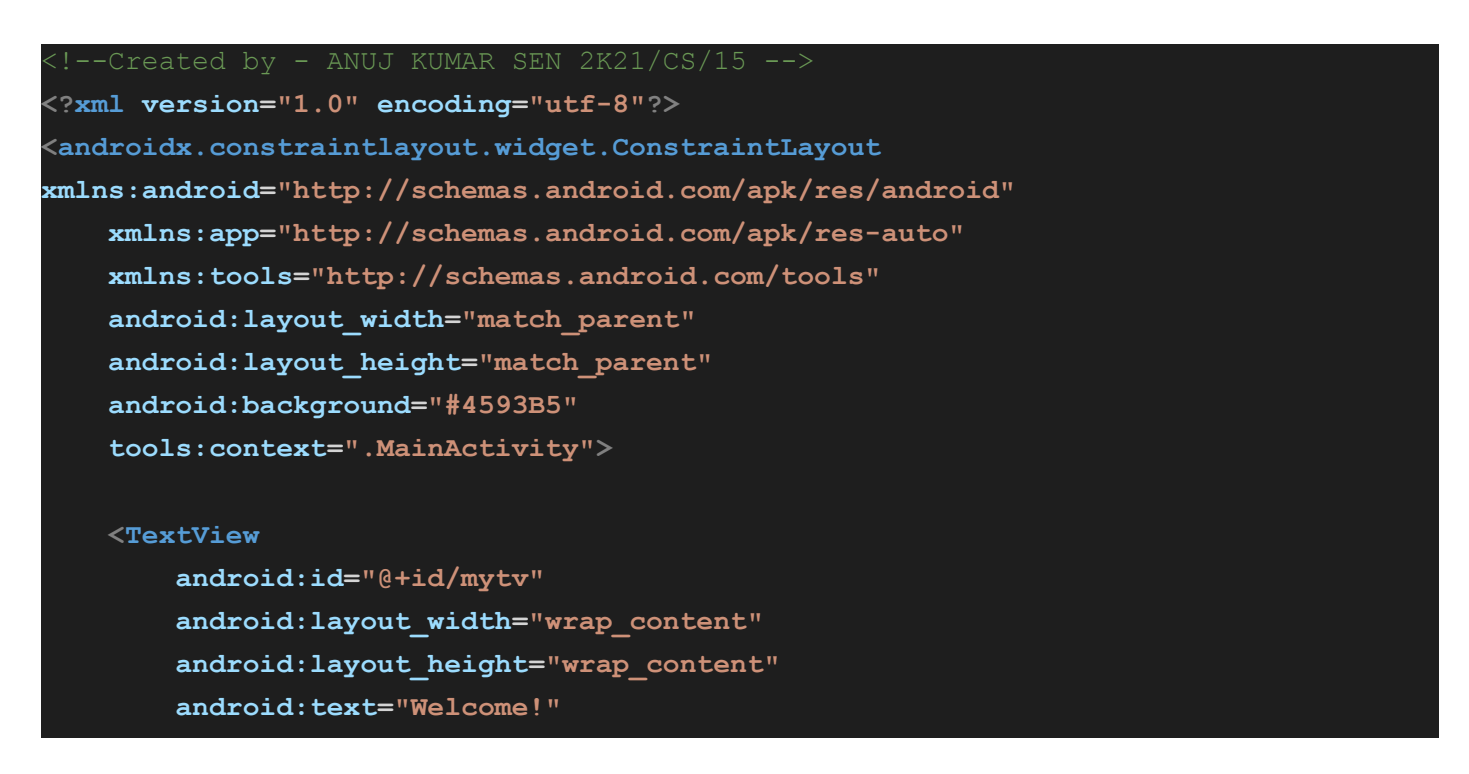

```
android:textSize="32sp"
```

android:textStyle="bold"

app:layout\_constraintBottom\_toBottomOf="parent"

app:layout constraintLeft toLeftOf="parent"

- app:layout\_constraintRight\_toRightOf="parent"
- app:layout\_constraintTop\_toTopOf="parent" />

</androidx.constraintlayout.widget.ConstraintLayout>

#### Menus.xml

```
Created by - ANUJ KUMAR SEN 2K21/CS/15
<?xml version="1.0" encoding="utf-8"?>
<menu xmlns:app="http://schemas.android.com/apk/res-auto"</pre>
    xmlns:android="http://schemas.android.com/apk/res/android">
   <item
        android:id="@+id/id1"
        android:title="Option1" />
   <item
        android:id="@+id/id2"
        android:title="Option2" />
    <item
        android:id="@+id/id3"
        android:title="Option3" />
    <item
        android:id="@+id/id4"
        android:title="Option4" />
    <item
        android:id="@+id/id5"
        android:title="Option5" />
/menu>
```

#### MainActivity.java

```
//Created by - ANUJ KUMAR SEN 2K21/CS/15
package com.example.practical_5;
import androidx.appcompat.app.AppCompatActivity;
import android.os.Bundle;
import android.view.Menu;
import android.view.MenuInflater;
import android.view.MenuItem;
import android.widget.TextView;
import android.widget.Toast;
```

```
public class MainActivity extends AppCompatActivity {
   TextView tv;
    @Override
   protected void onCreate(Bundle savedInstanceState) {
        super.onCreate(savedInstanceState);
       setContentView(R.layout.activity main);
       tv = findViewById(R.id.mytv);
    @Override
   public boolean onCreateOptionsMenu(Menu menu) {
        MenuInflater m = getMenuInflater();
       m.inflate(R.menu.menus, menu);
       return true;
    @Override
   public boolean onOptionsItemSelected( MenuItem item) {
        switch (item.getItemId())
        {
            case R.id.id1:
                Toast.makeText(this, "Option1", Toast.LENGTH SHORT).show();
                tv.setText("Option1");
               break;
            case R.id.id2:
                Toast.makeText(this, "Option2", Toast.LENGTH SHORT).show();
                tv.setText("Option2");
               break;
            case R.id.id3:
                Toast.makeText(this, "Option3", Toast.LENGTH SHORT).show();
                tv.setText("Option3");
                break;
            case R.id.id4:
                Toast.makeText(this, "Option4", Toast.LENGTH_SHORT).show();
                tv.setText("Option4");
            case R.id.id5:
                Toast.makeText(this, "Option5", Toast.LENGTH_SHORT).show();
                tv.setText("Option5");
                break;
        }
       return true;
    }
```

### Output 5 :

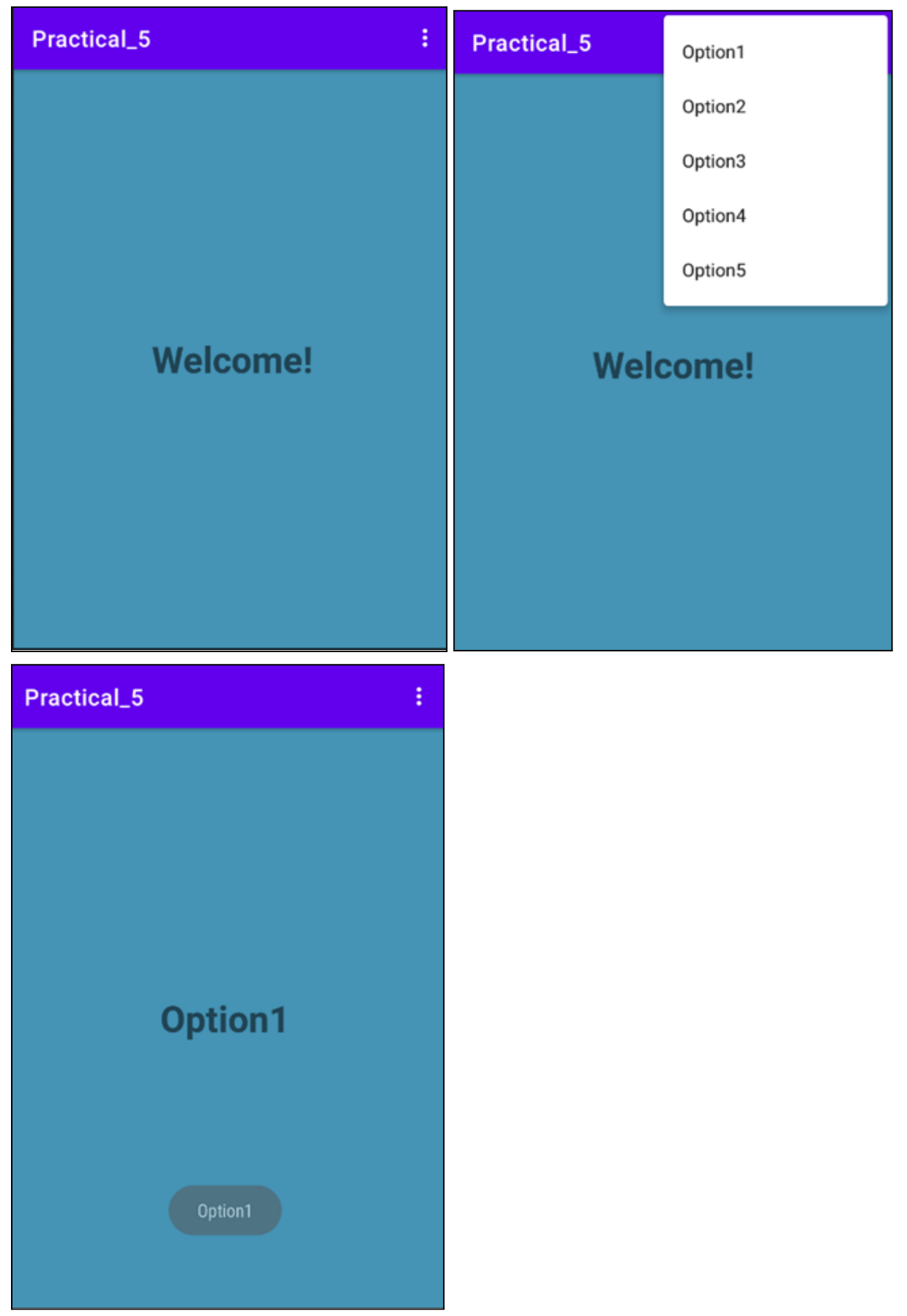

### **Question 6 :**

Create a list of all courses in your college and on selecting a particular course teacher-in- charge of that course should appear at the bottom of the screen.

### Solution 6 :

### activity\_main.xml

| Created by - ANUJ KUMAR SEN 2K21/CS/15                                                                          |
|----------------------------------------------------------------------------------------------------|
| xml version="1.0" encoding="utf-8"?                                                                             |
| <pre><linearlayout <="" pre="" xmlns:android="http://schemas.android.com/apk/res/android"></linearlayout></pre> |
| <pre>xmlns:tools="http://schemas.android.com/tools"</pre>                                                       |
| android:orientation="vertical"                                                                                  |
| android:layout_width="match_parent"                                                                             |
| android:layout_height="wrap_content">                                                                           |
| <listview< td=""></listview<>                                                                                   |
| android:id="@+id/listView"                                                                                      |
| android:layout_width="match_parent"                                                                             |
| android:layout_height="match_parent"                                                                            |
| />                                                                                                    |
| <textview< td=""></textview<>                                                                                   |
| android:id="@+id/txtView"                                                                                       |
| android:layout_width="match_parent"                                                                             |
| android:layout_height="wrap_content"                                                                            |
| />                                                                                                    |
|                                                                                                    |
|                                                                                                    |

### MainActivity.java

| //Created by - ANUJ KUMAR SEN 2K21/CS/15                            |
|---------------------------------------------------------------------|
| package com.example.practical6;                                     |
| <pre>import androidx.appcompat.app.AppCompatActivity;</pre>         |
| <pre>import android.os.Bundle;</pre>                                |
| <pre>import android.view.View;</pre>                                |
| <pre>import android.widget.AdapterView;</pre>                       |
| <pre>import android.widget.ArrayAdapter;</pre>                      |
| <pre>import android.widget.ListView;</pre>                          |
| <pre>import android.widget.TextView;</pre>                          |
| <pre>import android.widget.Toast;</pre>                             |
| <pre>import android.util.Log;</pre>                                 |
| <pre>public class MainActivity extends AppCompatActivity {</pre>    |
| @Override                                                           |
| <pre>protected void onCreate(Bundle savedInstanceState) {</pre>     |
| <pre>super.onCreate(savedInstanceState);</pre>                      |
| <pre>setContentView(R.layout.activity_main);</pre>                  |
| <pre>ListView listView=(ListView)findViewById(R.id.listView);</pre> |

```
TextView textView=(TextView)findViewById(R.id.txtView);
        String[] listItem = {"BSc", "BCom", "BA"};
        final ArrayAdapter<String> adapter = new
                ArrayAdapter<String>(this, android.R.layout.simple list item 1,
listItem);
        listView.setAdapter(adapter);
        listView.setOnItemClickListener(new AdapterView.OnItemClickListener() {
            @Override
            public void onItemClick (AdapterView<?> adapterView, View view, int
                    position, long l) {
                // TODO Auto-generated method stub
                String value=adapter.getItem(position);
                Log.v("value",value);
               String teacher="";
               if(value.equals("BSc")) { teacher="abc"; }
                else if(value.equals("BCom")) { teacher="pqr"; }
                else if(value.equals("BA")) teacher="ghj";
Toast.makeText(getApplicationContext(),teacher,Toast.LENGTH_SHORT).show();
            }
        });
    }
```

### Output 6 :

| practical6                | practical6 |
|---------------------------|------------|
| BSc                       | BSc        |
| BCom                      | BCom       |
| ВА                        | ВА         |
| abc                       |            |
|                           | þqr        |
| practical6                | þqr        |
| practical6<br>BSc         | þqr        |
| practical6<br>BSc<br>BCom | þqr        |

ghj

### Question 7 :

Create an application with three option buttons, on selecting a button color of the screen will change.

### Solution 7 :

### activity\_main.xml

| Created by - ANUJ KUMAR SEN 2K21/CS/15                                |
|-----------------------------------------------------------------------|
| xml version="1.0" encoding="utf-8"?                                   |
| <relativelayout< td=""></relativelayout<>                             |
| <pre>xmlns:android="http://schemas.android.com/apk/res/android"</pre> |
| <pre>xmlns:tools="http://schemas.android.com/tools"</pre>             |
| android:id="@+id/rlVar1"                                              |
| android:layout_width="match_parent"                                   |
| android:layout_height="match_parent"                                  |
| android:background="@color/colorAccent"                               |
| <pre>tools:context=".MainActivity"&gt;</pre>                          |
|                                                                       |
| <textview< td=""></textview<>                                         |
| android:id="@+id/tvVar1"                                              |
| android:layout_width="wrap_content"                                   |
| android:layout_height="wrap_content"                                  |
| android:layout_centerHorizontal="true"                                |
| android:layout_marginTop="240dp"                                      |
| android:text="What would you like?"                                   |
| android:textSize="25dp"                                               |
| android:textStyle="bold" />                                           |
|                                                                       |
| <linearlayout< td=""></linearlayout<>                                 |
| android:layout_width="wrap_content"                                   |
| android:layout_height="wrap_content"                                  |
| android:layout_below="@+id/tvVar1"                                    |
| android:layout_centerInParent="true"                                  |
| android:layout_marginTop="60dp"                                       |
| android:orientation="horizontal"                                      |
| android:padding="10dp">                                               |
|                                                                       |
| <button< td=""></button<>                                             |
| android:id="@+id/btVar1"                                              |
| android:layout_width="wrap_content"                                   |
| android:layout_height="wrap_content"                                  |
| android:background="#0EA1E3"                                          |
| android:padding="20dp"                                                |
| android:text="Cool"                                                   |
| android:textColor="#303F9F"                                           |
| android:textSize="20dp" />                                            |

| <button< td=""></button<>            |
|--------------------------------------|
| android:id="@+id/btVar2"             |
| android:layout_width="wrap_content"  |
| android:layout_height="wrap_content" |
| android:background="#F6F6F6"         |
| android:padding="20dp"               |
| android:text="neutral"               |
| android:textColor="#1A237E"          |
| android:textSize="20dp" />           |
|                                      |
| <button< td=""></button<>            |
| android:id="@+id/btVar3"             |
| android:layout_width="150dp"         |
| android:layout_height="wrap_content" |
| android:background="#FD0505"         |
| android:padding="20dp"               |
| android:text="Hot"                   |
| android:textColor="#311B92"          |
| android:textSize="20dp" />           |
|                                      |
|                                      |
|                                      |
|                                      |

#### Main\_Activity.java

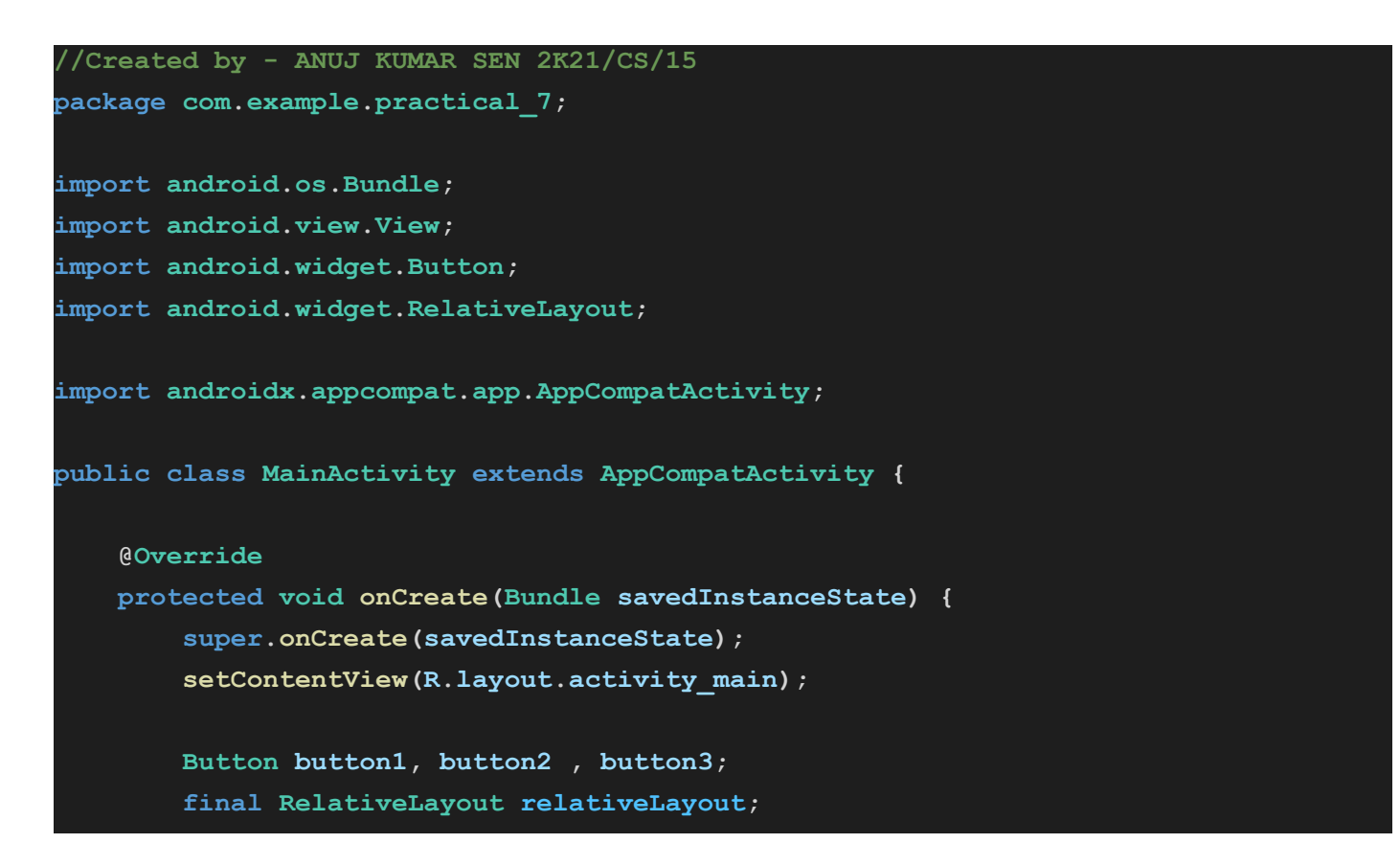

```
// set button 1 with its id
   button1 = findViewById(R.id.btVar1);
   // set button 2 with its id
   button2 = findViewById(R.id.btVar2);
   // set button 2 with its id
   button3 = findViewById(R.id.btVar3);
   // set relative layout with its id
   relativeLayout = findViewById(R.id.rlVar1);
   // onClick function for button 1
   button1.setOnClickListener(new View.OnClickListener() {
        @Override
       public void onClick(View view) {
            // set the color to relative layout
            relativeLayout.setBackgroundResource(R.color.cool);
        }
   });
   // onClick function for button 2
   button2.setOnClickListener(new View.OnClickListener() {
        @Override
       public void onClick(View view) {
            // set the color to relative layout
            relativeLayout.setBackgroundResource(R.color.neutral);
        }
    });
   button3.setOnClickListener(new View.OnClickListener() {
            @Override
            public void onClick(View view) {
                // set the color to relative layout
                relativeLayout.setBackgroundResource(R.color.hot);
    }
 );
}
```

### colors.xml

| Created by - ANUJ KUMAR SEN 2K21/CS/15         |
|------------------------------------------------|
| xml version="1.0" encoding="utf-8"?            |
| <resources></resources>                        |
| <color name="purple_200">#FFBB86FC</color>     |
| <color name="purple_500">#FF6200EE</color>     |
| <color name="purple_700">#FF3700B3</color>     |
| <color name="teal_200">#FF03DAC5</color>       |
| <color name="teal_700">#FF018786</color>       |
| <color name="black">#FF000000</color>          |
| <color name="white">#FFFFFF</color>            |
| <color name="colorPrimary">#6200EE</color>     |
| <color name="colorPrimaryDark">#3700B3</color> |
| <color name="colorAccent">#03DAC5</color>      |
| <color name="blue">#2196F3</color>             |
| <color name="cool">#188FCF</color>             |
| <color name="neutral">#F0EFED</color>          |
| <color name="hot">#EC0909</color>              |
|                                                |
|                                                |

### Output 7 :

| Practical_7                                                         | Practical_7                               |
|---------------------------------------------------------------------|-------------------------------------------|
|                                                                     |                                           |
|                                                                     |                                           |
|                                                                     |                                           |
|                                                                     |                                           |
| What would you like?                                                | What would you like?                      |
|                                                                     |                                           |
| COOL NEUTRAL HOT                                                    | COOL NEUTRAL HOT                          |
|                                                                     |                                           |
|                                                                     |                                           |
|                                                                     |                                           |
| Practical_7                                                         | Practical_7                               |
| Practical_7                                                         | Practical_7                               |
| Practical_7                                                         | Practical_7                               |
| Practical_7                                                         | Practical_7                               |
| Practical_7                                                         | Practical_7                               |
| Practical_7<br>What would you like?                                 | Practical_7<br>What would you like?       |
| Practical_7<br>What would you like?                                 | Practical_7         What would you like?  |
| Practical_7         What would you like?         COOL       NEUTRAL | Practical_7   What would you like?   COOL |

### Question 8 :

Create an application to display various activity life cycle and fragment lifecycle methods.

### Solution 8 :

### activity\_main.xml

| Created by - ANUJ KUMAR SEN 2K21/CS/15                                                                              |
|----------------------------------------------------------------------------------------------------|
| xml version="1.0" encoding="utf-8"?                                                                                 |
| <pre><relativelayout <="" pre="" xmlns:android="http://schemas.android.com/apk/res/android"></relativelayout></pre> |
| <pre>xmlns:app="http://schemas.android.com/apk/res-auto"</pre>                                                      |
| <pre>xmlns:tools="http://schemas.android.com/tools"</pre>                                                           |
| android:layout_width="match_parent"                                                                                 |
| android:layout_height="match_parent"                                                                                |
| tools:context=".MainActivity">                                                                                      |
|                                                                                                    |
| <textview< td=""></textview<>                                                                                       |
| android:id="@+id/tv1"                                                                                               |
| android:layout_width="wrap_content"                                                                                 |
| android:layout_height="wrap_content"                                                                                |
| android:layout_marginStart="10dp"                                                                                   |
| android:layout_marginTop="30dp"                                                                                     |
| android:text="@string/activity_lifecycle"                                                                           |
| android:textSize="20sp"                                                                                             |
| android:textStyle="bold" />                                                                                         |
|                                                                                                    |
| <textview< td=""></textview<>                                                                                       |
| android:id="@+id/result1"                                                                                           |
| android:layout_width="wrap_content"                                                                                 |
| android:layout_height="wrap_content"                                                                                |
| android:layout_marginStart="30dp"                                                                                   |
| android:layout_marginTop="60dp"                                                                                     |
| android:text=" "                                                                                                    |
| android:textSize="20sp"                                                                                             |
| android:textStyle="bold" />                                                                                         |
|                                                                                                    |
| <fragment< td=""></fragment<>                                                                                       |
| android:id="@+id/frag"                                                                                              |
| android:name="com.example.practical8.BlankFragment"                                                                 |
| android:layout_width="wrap_content"                                                                                 |
| android:layout_height="wrap_content"                                                                                |
| android:layout_marginStart="10dp"                                                                                   |
| android:layout_marginTop="30dp"                                                                                     |
| android:layout_toEndOf="@+id/tv1" />                                                                                |
|                                                                                                    |

#### fragment\_blank.xml

```
!--Created by - ANUJ KUMAR SEN 2K21/CS/15 -->
<?xml version="1.0" encoding="utf-8"?>
<RelativeLayout xmlns:android="http://schemas.android.com/apk/res/android"</pre>
   xmlns:tools="http://schemas.android.com/tools"
   android: layout width="match parent"
   android: layout height="match parent"
   tools:context=".BlankFragment">
   <!-- TODO: Update blank fragment layout -->
   <TextView
       android:id="@+id/tv"
       android:layout width="wrap content"
       android:layout height="wrap content"
       android:layout marginTop="0dp"
       android:text="@string/fragment lifecycle"
       android:textSize="20sp"
       android:textStyle="bold" />
   <TextView
       android:id="@+id/result1"
       android:layout width="wrap content"
       android:layout height="wrap content"
       android:layout below="@id/tv"
       android:layout marginTop="0dp"
       android:text=" "
       android:textSize="20sp"
       android:textStyle="bold" />
</RelativeLayout>
```

#### MainActivity.java

```
//Created by - ANUJ KUMAR SEN 2K21/CS/15
package com.example.practical8;
import androidx.appcompat.app.AppCompatActivity;
import android.os.Bundle;
import android.widget.TextView;
public class MainActivity extends AppCompatActivity {
   TextView result;
    @Override
    protected void onCreate(Bundle savedInstanceState) {
```

```
super.onCreate(savedInstanceState);
    setContentView(R.layout.activity_main);
    result = findViewById(R.id.result1);
    result.setText("onCreate");
}
@Override
protected void onStop() {
    super.onStop();
    String res = result.getText().toString();
   result.setText(res + "\n" + "onStart");
@Override
protected void onStart() {
    super.onStart();
   String res = result.getText().toString();
   result.setText(res + "\n" + "onStart");
@Override
protected void onPause() {
    super.onPause();
   String res = result.getText().toString();
   result.setText(res + "\n" + "onPause");
protected void onResume() {
    super.onResume();
    String res = result.getText().toString();
   result.setText(res + "\n" + "onResume");
}
@Override
protected void onDestroy() {
    super.onDestroy();
    String res = result.getText().toString();
    result.setText(res + "\n" + "onDestroy");
```

#### BlankFragment.java

```
//Created by - ANUJ KUMAR SEN 2K21/CS/15
package com.example.practical8;
import android.os.Bundle;
import androidx.fragment.app.Fragment;
import android.view.LayoutInflater;
import android.view.View;
import android.view.ViewGroup;
import android.widget.TextView;
public class BlankFragment extends Fragment {
   TextView result;
   @Override
   public View onCreateView (LayoutInflater inflater, ViewGroup container,
                             Bundle savedInstanceState) {
// Inflate the layout for this fragment
       View view = inflater.inflate(R.layout.fragment blank, container,
                false);
        result = (TextView) view.findViewById(R.id.result1);
       return view;
    @Override
   public void onStop() {
       super.onStop();
       String res = result.getText().toString();
       result.setText(res + "\n" + "onStop");
    @Override
   public void onResume() {
        super.onResume();
       String res = result.getText().toString();
       result.setText(res + "\n" + "onResume");
    }
    @Override
   public void onPause() {
        super.onPause();
       String res = result.getText().toString();
       result.setText(res + "\n" + "onPause");
    }
    @Override
   public void onStart() {
       super.onStart();
```

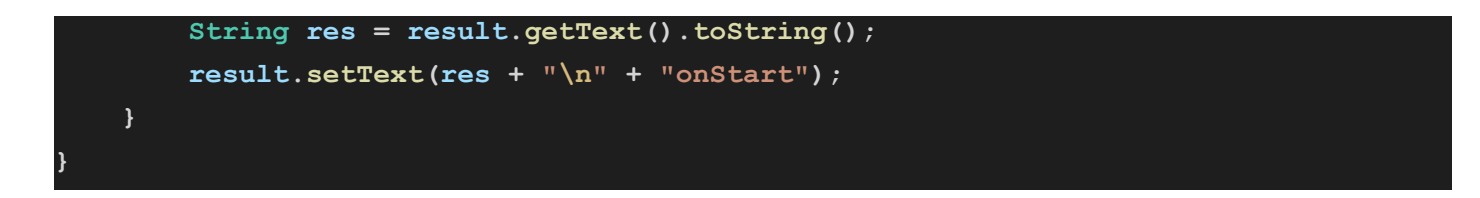

### strings.xml

| Created</th <th>by - ANUJ KUMAR SEN 2K21/CS/15&gt;</th>                                       | by - ANUJ KUMAR SEN 2K21/CS/15>                             |
|-----------------------------------------------------------------------------------------------|-------------------------------------------------------------|
| <resources></resources>                                                                       |                                                             |
| <string< th=""><th><pre>name="app_name"&gt;practical8</pre></th></string<>                    | <pre>name="app_name"&gt;practical8</pre>                    |
| <string< th=""><th><pre>name="activity_lifecycle"&gt;"Activity Lifecycle</pre></th></string<> | <pre>name="activity_lifecycle"&gt;"Activity Lifecycle</pre> |
| <string< th=""><th>name="fragment_lifecycle"&gt;"Fragment Lifecycle</th></string<>            | name="fragment_lifecycle">"Fragment Lifecycle               |
|                                                                                               |                                                             |

### Output 8 :

| practical8                                                                                |                                                                                                    | practical8                                                                                                    |
|-------------------------------------------------------------------------------------------|----------------------------------------------------------------------------------------------------|----------------------------------------------------------------------------------------------------|
| Activity Lifecycle Fragment Lifecycle<br>onCreate<br>onStart onStart<br>onResume onResume | Activity Lifecycle Fragment Lifecycle<br>onCreate<br>onStart onStart<br>onResume onResume<br>onPause onPause | Activity Lifecycle Fragment Lifecycle<br>onCreate<br>onStart onStart<br>onResume onResume<br>onPause onPause<br>onStart onStop<br>onStart onStart<br>onResume onResume |

### **Question 9 :**

Create an application with 2 fragments, one to set the background and other to set the fore-color of the text.

### Solution 9 :

### activity\_main.xml

| Created by - ANUJ KUMAR SEN 2K21/CS/15                                                                          |
|----------------------------------------------------------------------------------------------------|
| <pre><?xml version="1.0" encoding="utf-8"?></pre>                                                               |
| <pre><linearlayout <="" pre="" xmlns:android="http://schemas.android.com/apk/res/android"></linearlayout></pre> |
| android:id="@+id/main layout"                                                                                   |
| android:layout width="match parent"                                                                             |
| android:layout height="match parent"                                                                            |
| android:orientation="vertical">                                                                                 |
|                                                                                                    |
| <textview< th=""></textview<>                                                                                   |
| android:id="@+id/textview"                                                                                      |
| android:layout_width="wrap_content"                                                                             |
| android:layout_height="wrap_content"                                                                            |
| android:layout_centerHorizontal="true"                                                                          |
| android:layout_marginLeft="100dp"                                                                               |
| android:layout_marginTop="10dp"                                                                                 |
| android:text="FRAGMENT EXAMPLE APP"                                                                             |
| <pre>android:textColor="@color/black" /&gt;</pre>                                                               |
|                                                                                                    |
|                                                                                                    |
| <fragment< td=""></fragment<>                                                                                   |
| android:id="@+id/frag1"                                                                                         |
| android:name="com.example.practical9.BGColor"                                                                   |
| android:layout_width="match_parent"                                                                             |
| android:layout_height="0dp"                                                                                     |
| <pre>android:layout_weight="2" /&gt;</pre>                                                                      |
|                                                                                                    |
| <fragment< td=""></fragment<>                                                                                   |
| android:id="@+id/frag2"                                                                                         |
| android:name="com.example.practical9.FGColor"                                                                   |
| android:layout_width="match_parent"                                                                             |
| android:layout_height="0dp"                                                                                     |
| android:layout_weight="2" />                                                                                    |
|                                                                                                    |

</LinearLayout>

#### MainActivity.java

```
//Created by - ANUJ KUMAR SEN 2K21/CS/15
package com.example.practical9;
import androidx.appcompat.app.AppCompatActivity;
import android.os.Bundle;
import android.widget.LinearLayout;
import android.widget.RadioButton;
import android.widget.RadioGroup;
import android.widget.TextView;
public class MainActivity extends AppCompatActivity {
   TextView tv1;
   TextView tv2;
   TextView tv3;
   @Override
   protected void onCreate(Bundle savedInstanceState) {
        super.onCreate(savedInstanceState);
        setContentView(R.layout.activity main);
        tv1 = (TextView) findViewById(R.id.textview);
        tv2 = (TextView) findViewById(R.id.textview2);
        tv3 = (TextView) findViewById(R.id.textview3);
        LinearLayout 11 = (LinearLayout) findViewById(R.id.main layout);
        RadioGroup rg = (RadioGroup) findViewById(R.id.bg radiogroup);
        rg.setOnCheckedChangeListener(new RadioGroup.OnCheckedChangeListener() {
            @Override
            public void onCheckedChanged(RadioGroup radioGroup, int checkedId) {
                RadioButton checkedRadioButton = (RadioButton)
radioGroup.findViewById(checkedId);
               boolean isChecked = checkedRadioButton.isChecked();
                if (isChecked) {
                    switch (checkedRadioButton.getId()) {
                        case R.id.radioButton1:
11.setBackgroundColor(getResources().getColor(R.color.purple 500));
                            break:
                        case R.id.radioButton2:
11.setBackgroundColor(getResources().getColor(R.color.teal 200));
                            break;
                        case R.id.radioButton3:
```

11.setBackgroundColor(getResources().getColor(R.color.yellow));

```
break;
                        case R.id.radioButton4:
ll.setBackgroundColor(getResources().getColor(R.color.green));
                            break;
                        case R.id.radioButton5:
11.setBackgroundColor(getResources().getColor(R.color.Red));
                            break;
                    }
                }
            }
        });
        RadioGroup rg2 = (RadioGroup) findViewById(R.id.fg_radiogroup);
        rg2.setOnCheckedChangeListener(new RadioGroup.OnCheckedChangeListener() {
            @Override
            public void onCheckedChanged(RadioGroup radioGroup, int checkedId) {
                RadioButton checkedRadioButton = (RadioButton)
radioGroup.findViewById(checkedId);
               boolean isChecked = checkedRadioButton.isChecked();
                if (isChecked) {
                    switch (checkedRadioButton.getId()) {
                        case R.id.rb1:
tv1.setTextColor(getResources().getColor(R.color.green));
tv2.setTextColor(getResources().getColor(R.color.green));
tv3.setTextColor(getResources().getColor(R.color.green));
                            break;
                        case R.id.rb2:
tv1.setTextColor(getResources().getColor(R.color.purple 700));
tv2.setTextColor(getResources().getColor(R.color.purple_700));
tv3.setTextColor(getResources().getColor(R.color.purple 700));
                            break;
                        case R.id.rb3:
tv1.setTextColor(getResources().getColor(R.color.yellow));
```

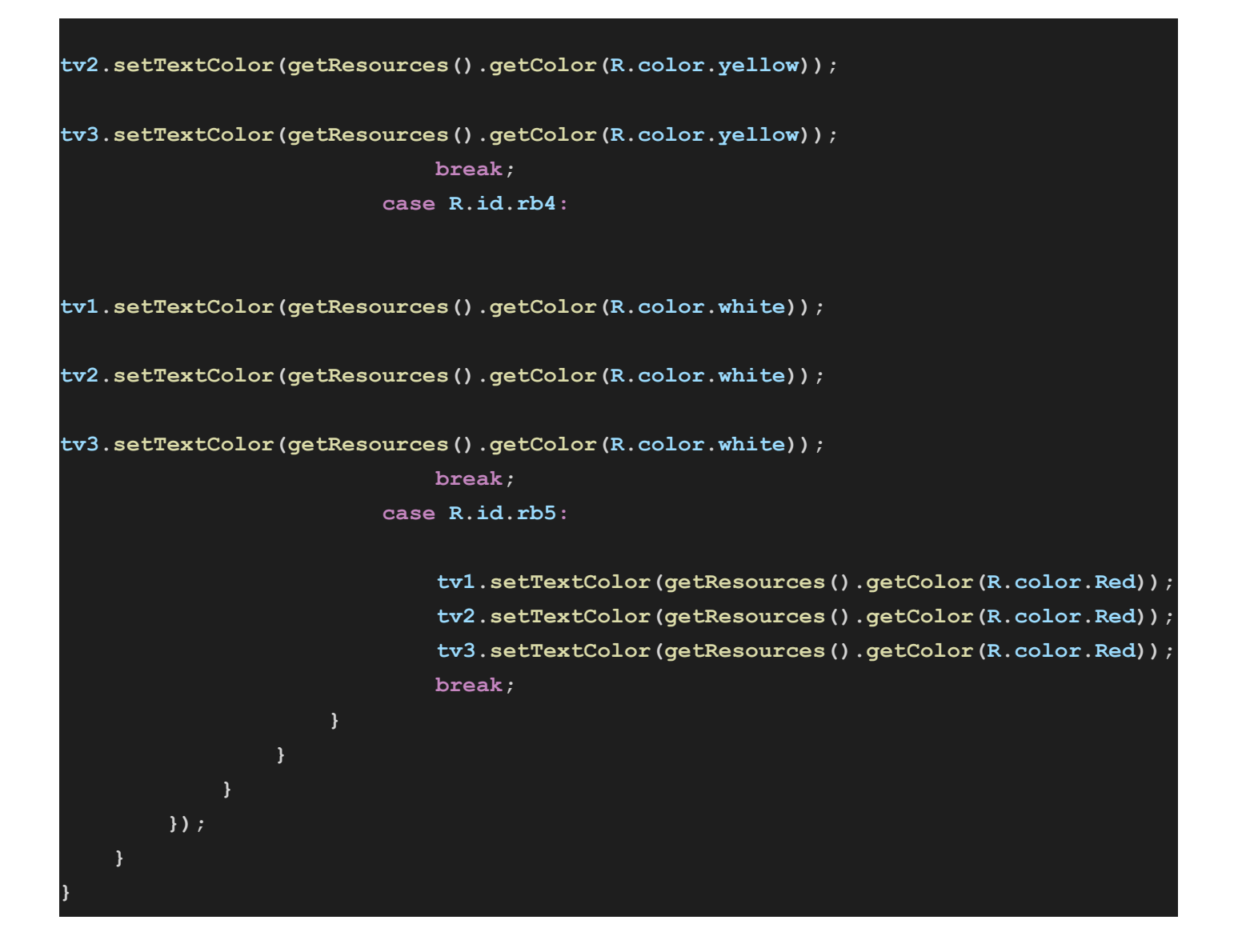

### fragment\_bg\_color.xml

| Created by - ANUJ KUMAR SEN 2K21/CS/15                                                                          |
|----------------------------------------------------------------------------------------------------|
| xml version="1.0" encoding="utf-8"?                                                                             |
| <pre><linearlayout <="" pre="" xmlns:android="http://schemas.android.com/apk/res/android"></linearlayout></pre> |
| android:layout_width="match_parent"                                                                             |
| android:layout_height="match_parent"                                                                            |
| android:orientation="vertical">                                                                                 |
|                                                                                                    |
| <textview< td=""></textview<>                                                                                   |
| android:id="@+id/textview2"                                                                                     |
| android:layout_width="wrap_content"                                                                             |
| android:layout_height="wrap_content"                                                                            |
| android:layout_centerHorizontal="true"                                                                          |
| android:layout_gravity="center_horizontal"                                                                      |
| android:layout_marginTop="15dp"                                                                                 |
| android:text="SELECT BACKGROUND COLOUR"                                                                         |
| android:textAlignment="center"                                                                                  |
| android:textColor="@color/black"                                                                                |
| android:textSize="15sp"                                                                                         |
|                                                                                                    |

#### <RadioGroup

android:id="@+id/bg\_radiogroup"
android:layout\_width="wrap\_content"
android:layout\_height="wrap\_content"
android:orientation="vertical">

#### <RadioButton

android:id="@+id/radioButton1"
android:layout\_width="wrap\_content"
android:layout\_height="wrap\_content"
android:text="Purple" />

#### <RadioButton

android:id="@+id/radioButton2"
android:layout\_width="wrap\_content"
android:layout\_height="wrap\_content"
android:layout\_weight="0"
android:text="Teal" />

#### <RadioButton

android:id="@+id/radioButton3"
android:layout\_width="wrap\_content"
android:layout\_height="wrap\_content"
android:layout\_weight="0"
android:text="Yellow" />

#### <RadioButton

android:id="@+id/radioButton4"
android:layout\_width="wrap\_content"
android:layout\_height="wrap\_content"
android:layout\_weight="0"
android:text="Green" />

#### <RadioButton

android:id="@+id/radioButton5"
android:layout\_width="wrap\_content"
android:layout\_height="wrap\_content"
android:layout\_weight="0"
android:text="Red" />

</RadioGroup>

</LinearLayout>

#### **BGColor.java**

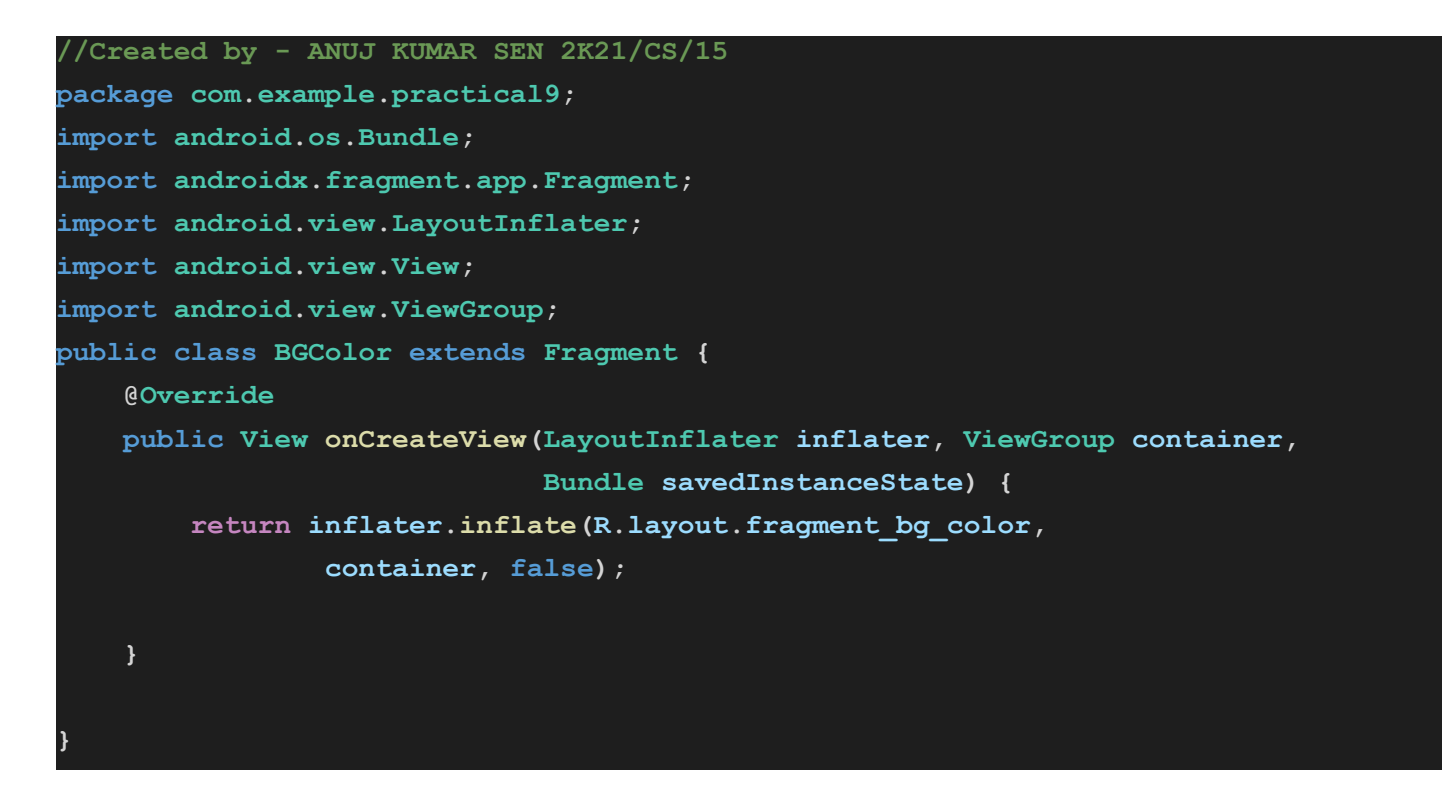

#### fragment\_fg\_color.xml

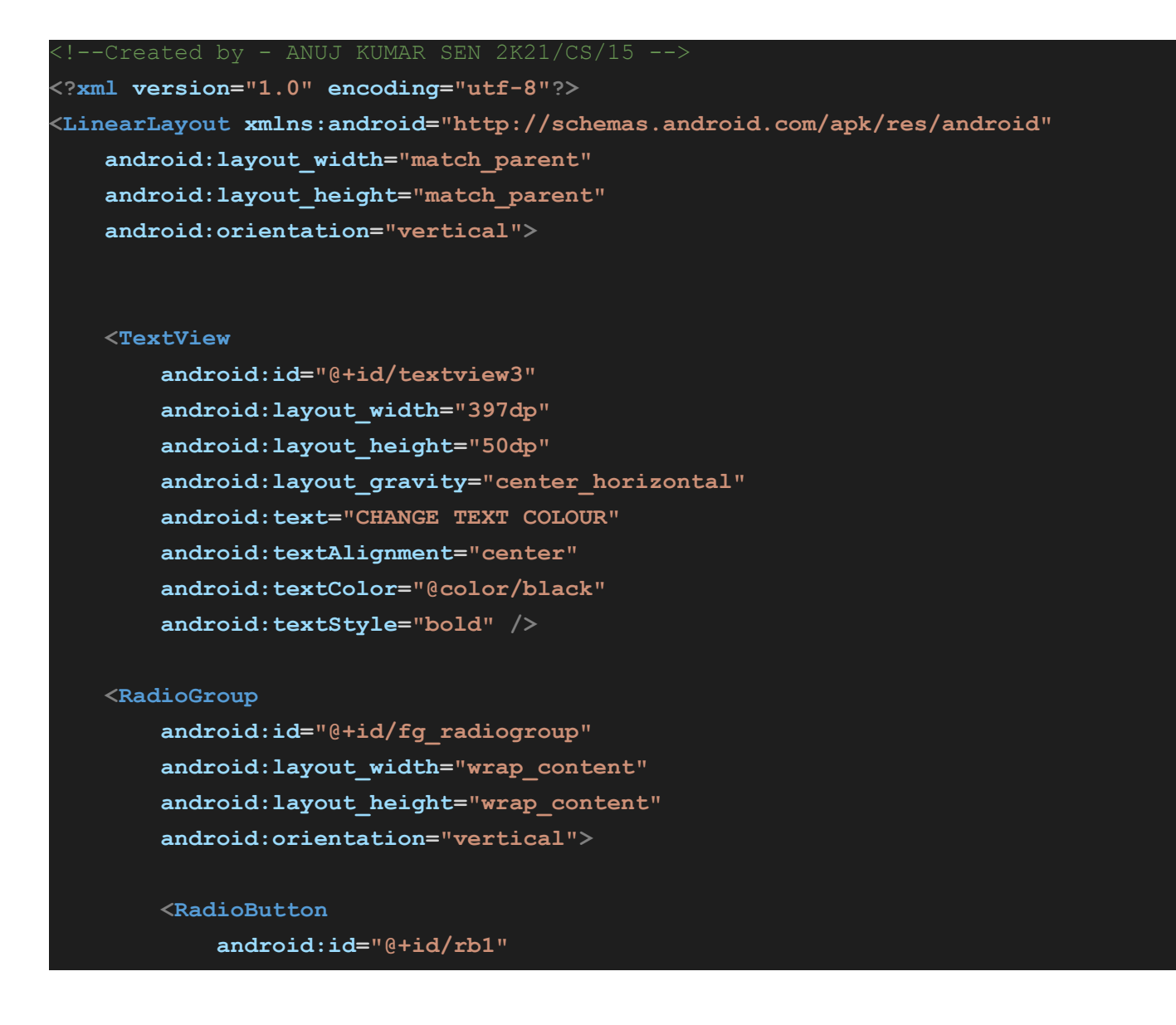

#### android:layout\_width="wrap\_content"

android:layout\_height="wrap\_content"
android:layout\_weight="0"
android:text="Green" />

#### <RadioButton

android:id="@+id/rb2"
android:layout\_width="wrap\_content"
android:layout\_height="wrap\_content"
android:text="Purple" />

#### <RadioButton

android:id="@+id/rb3"
android:layout\_width="wrap\_content"
android:layout\_height="wrap\_content"
android:layout\_weight="0"
android:text="Yellow" />

#### <RadioButton

android:id="@+id/rb4"
android:layout\_width="wrap\_content"
android:layout\_height="wrap\_content"
android:layout\_weight="0"
android:text="White" />

#### <RadioButton

android:id="@+id/rb5"
android:layout\_width="wrap\_content"
android:layout\_height="wrap\_content"
android:layout\_weight="0"
android:text="Red" />
</RadioGroup>

</LinearLayout>

#### FGColor.java

```
//Created by - ANUJ KUMAR SEN 2K21/CS/15
package com.example.practical9;
import android.os.Bundle;
import android.fragment.app.Fragment;
import android.view.LayoutInflater;
import android.view.View;
import android.view.ViewGroup;
public class FGColor extends Fragment {
    @Override
    public View onCreateView(LayoutInflater inflater, ViewGroup container,
        Bundle savedInstanceState) {
```

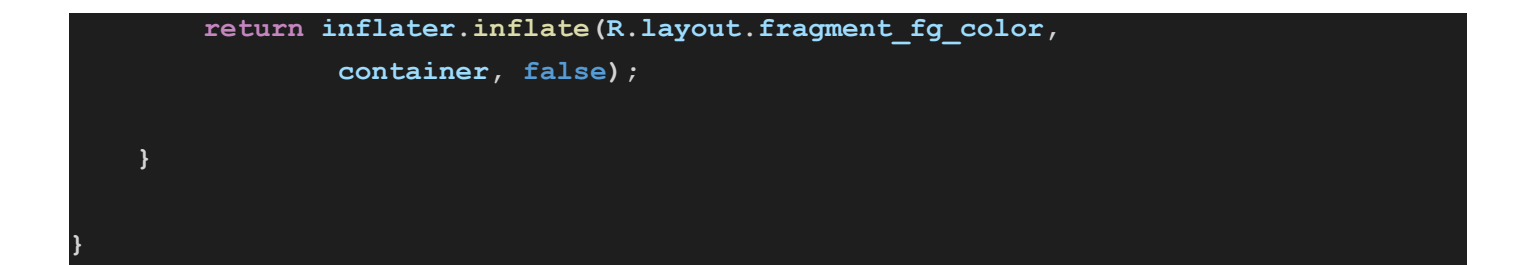

#### colors.xml

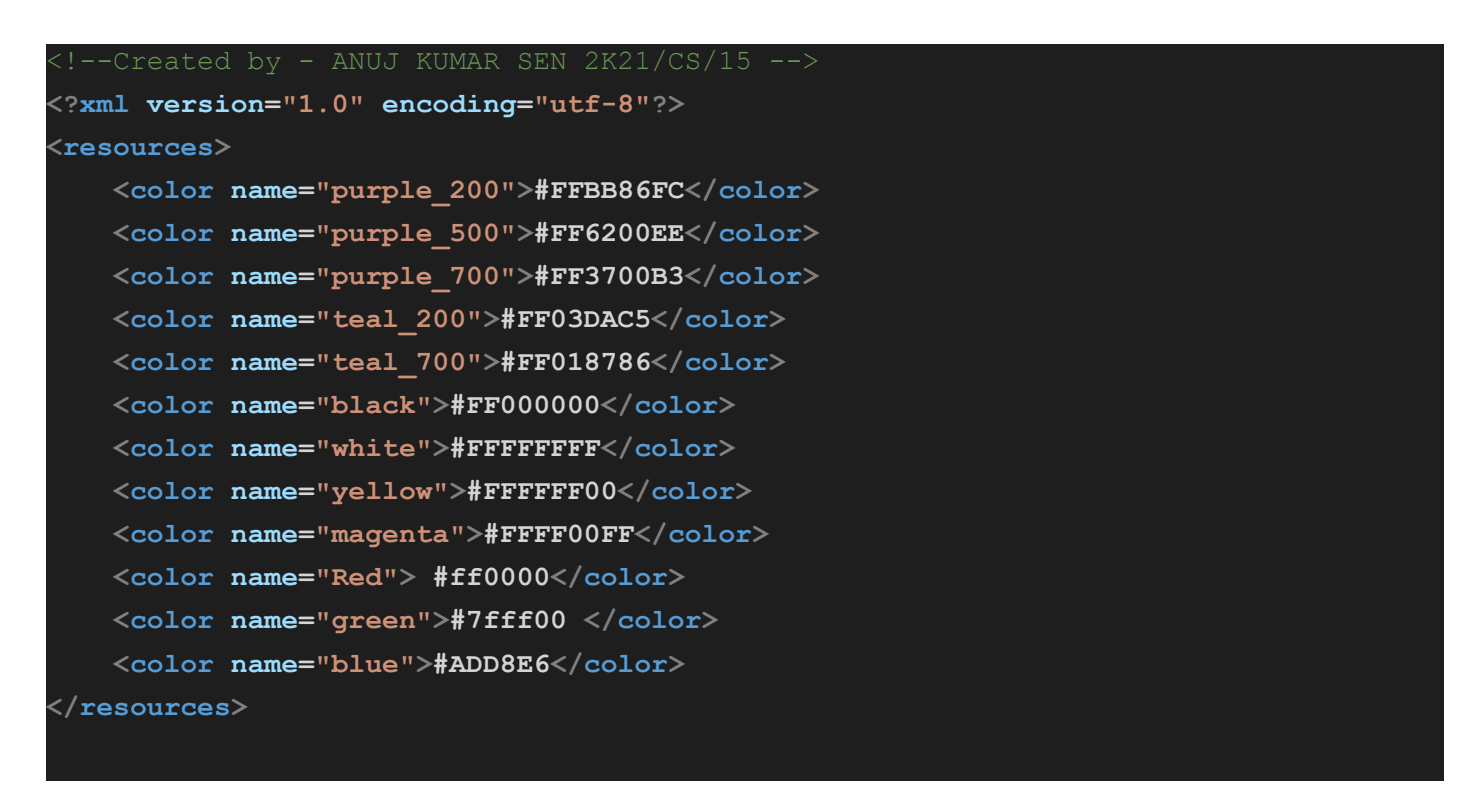

### strings.xml

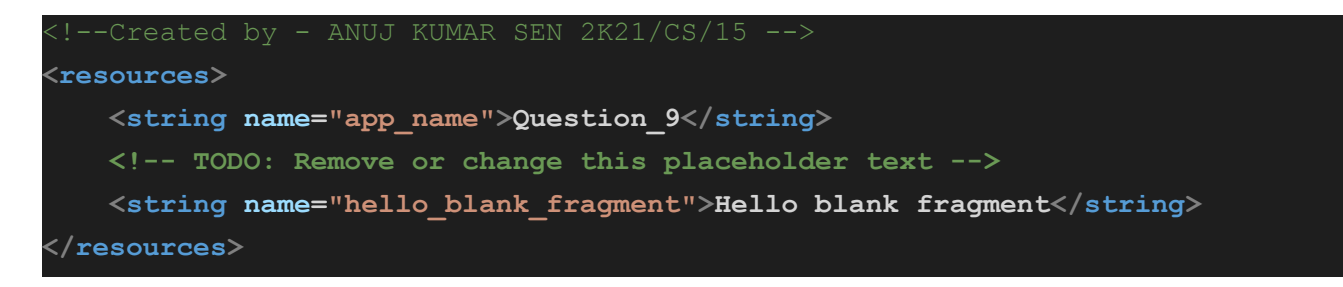

### Output 9 :

| Question_9               | Question_9               |
|--------------------------|--------------------------|
| FRAGMENT EXAMPLE APP     | FRAGMENT EXAMPLE APP     |
| SELECT BACKGROUND COLOUR | SELECT BACKGROUND COLOUR |
| O Purple                 | O Purple                 |
| ◯ Teal                   | C Teal                   |
| ◯ Yellow                 | Yellow                   |
| ◯ Green                  | Green                    |
| Red                      | Red                      |
| CHANGE TEXT COLOUR       | CHANGE TEXT COLOUR       |
| 🔿 Green                  | Green                    |
| O Purple                 | O Purple                 |
| ◯ Yellow                 | Yellow                   |
| ◯ White                  | White                    |
| Red                      | Red                      |

| Question_9               | Question_9               |  |
|--------------------------|--------------------------|--|
| FRAGMENT EXAMPLE APP     | FRAGMENT EXAMPLE APP     |  |
| SELECT BACKGROUND COLOUR | SELECT BACKGROUND COLOUR |  |
| O Purple                 | O Purple                 |  |
| Teal                     | O Teal                   |  |
| ◯ Yellow                 | O Yellow                 |  |
| Green                    | O Green                  |  |
| Red                      | Red                      |  |
| CHANGE TEXT COLOUR       | CHANGE TEXT COLOUR       |  |
| Green                    | Green                    |  |
| O Purple                 | O Purple                 |  |
| ◯ Yellow                 | Vellow                   |  |
| White                    | O White                  |  |
| Red                      | O Red                    |  |

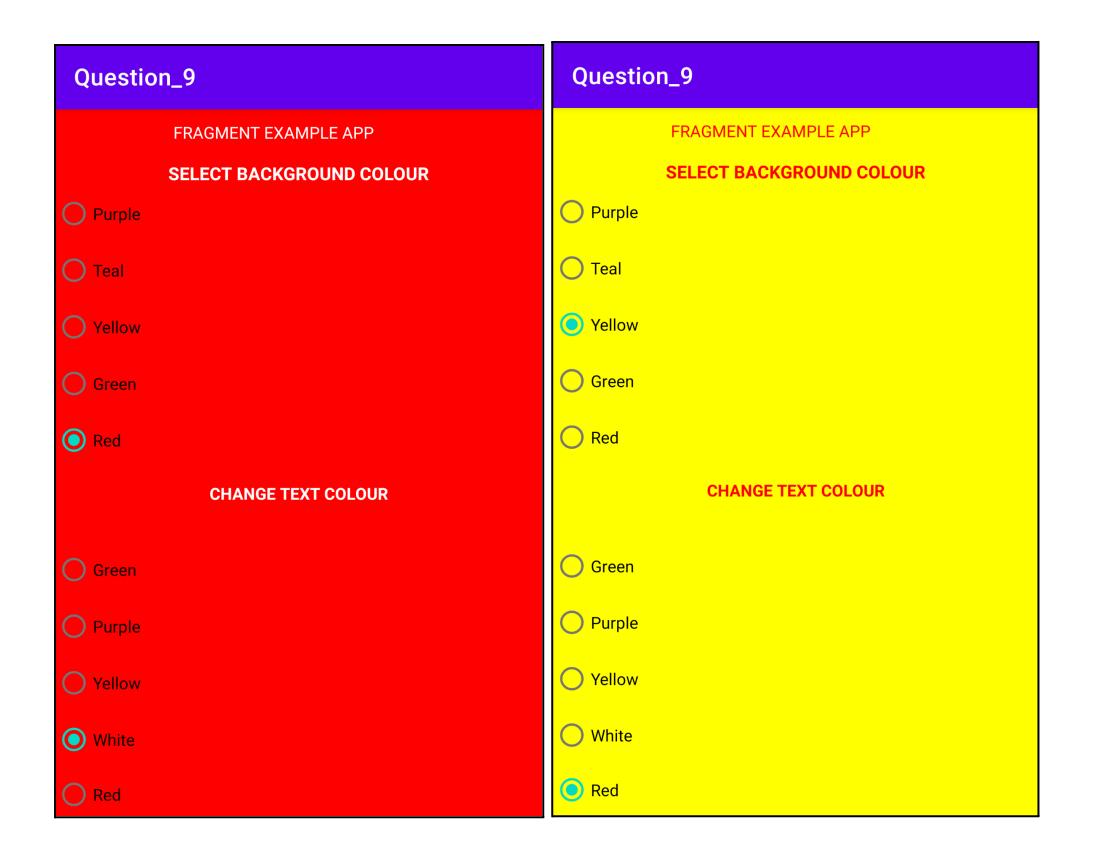

### Question 10 :

Create an application with an activity having EditText and a button (with name "Send"). On clicking the Send button, make use of implicit intent that uses a Send Action and let the user select the app from app chooser and navigate to that application.

### Solution 10 :

### activity\_main.xml

| Created by - ANUJ KUMAR SEN 2K21/CS/15                                                                              |  |
|----------------------------------------------------------------------------------------------------|--|
| <pre><relativelayout <="" pre="" xmlns:android="http://schemas.android.com/apk/res/android"></relativelayout></pre> |  |
| <pre>xmlns:tools="http://schemas.android.com/tools"</pre>                                                           |  |
| android:layout_width="match_parent"                                                                                 |  |
| android:layout_height="match_parent"                                                                                |  |
| android:paddingLeft="@dimen/activity_horizontal_margin"                                                             |  |
| android:paddingTop="@dimen/activity_vertical_margin"                                                                |  |
| android:paddingRight="@dimen/activity_horizontal_margin"                                                            |  |
| android:paddingBottom="@dimen/activity_vertical_margin"                                                             |  |
| <pre>tools:context=".MainActivity"&gt;</pre>                                                                        |  |
|                                                                                                    |  |
| <edittext< td=""></edittext<>                                                                                       |  |
| android:id="@+id/editText1"                                                                                         |  |
| android:layout_width="wrap_content"                                                                                 |  |
| android:layout_height="wrap_content"                                                                                |  |
| android:layout_alignParentTop="true"                                                                                |  |
| android:layout_alignParentRight="true"                                                                              |  |
| android:layout_marginTop="80dp"                                                                                     |  |

```
android:layout_marginRight="80dp"
android:layout_marginLeft="25dp"
android:ems="10">
<requestFocus />
</EditText>
```

#### <EditText

android:id="@+id/editText2"
android:layout\_width="wrap\_content"
android:layout\_height="wrap\_content"
android:layout\_below="@+id/editText1"
android:layout\_alignLeft="@+id/editText1"
android:layout\_marginLeft="0dp"
android:layout\_marginTop="20dp"
android:ems="10">

<requestFocus />
</EditText>

#### <EditText

android:id="@+id/editText3"
android:layout\_width="wrap\_content"
android:layout\_height="wrap\_content"
android:layout\_below="@+id/editText2"
android:layout\_alignLeft="@+id/editText2"
android:layout\_marginTop="20dp"
android:ems="10"
android:inputType="textMultiLine" />

#### <TextView

android:id="@+id/textView1" android:layout\_width="wrap\_content" android:layout\_height="wrap\_content" android:layout\_alignBaseline="@+id/editText1" android:layout\_alignBottom="@+id/editText1" android:layout\_marginHorizontal="30dp" android:layout\_marginBottom="15dp" android:text="To :: />

#### <TextView

android:id="@+id/textView2"
android:layout\_width="wrap\_content"
android:layout\_height="wrap\_content"
android:layout\_alignBaseline="@+id/editText2"
android:layout\_alignBottom="@+id/editText2"
android:layout\_marginHorizontal="30dp"
android:layout\_marginBottom="15dp"

#### <TextView

android:id="@+id/textView3"
android:layout\_width="wrap\_content"
android:layout\_height="wrap\_content"
android:layout\_alignBaseline="@+id/editText3"
android:layout\_alignBottom="@+id/editText3"
android:layout\_alignParentLeft="true"
android:layout\_marginHorizontal="30dp"
android:layout\_marginBottom="15dp"
android:text="Message:" />

#### <Button

android:id="@+id/button1" android:layout\_width="wrap\_content" android:layout\_height="wrap\_content" android:layout\_below="@+id/editText3" android:layout\_centerHorizontal="true" android:layout\_marginTop="20dp" android:layout\_marginHorizontal="30dp" android:layout\_marginBottom="15dp" android:text="Send" />

</RelativeLayout>

#### MainActivity.java

```
//Created by - ANUJ KUMAR SEN 2K21/CS/15
package com.example.practical10;
import android.app.Activity;
import android.content.Intent;
import android.os.Bundle;
import android.view.Menu;
import android.view.MenuItem;
import android.view.View;
import android.widget.Button;
import android.widget.EditText;
public class MainActivity extends Activity {
   EditText editTextTo,editTextSubject,editTextMessage;
   Button send;
    @Override
   protected void onCreate(Bundle savedInstanceState) {
        super.onCreate(savedInstanceState);
        setContentView(R.layout.activity main);
```

```
editTextTo=(EditText)findViewById(R.id.editText1);
       editTextSubject=(EditText)findViewById(R.id.editText2);
       editTextMessage=(EditText) findViewById(R.id.editText3);
       send=(Button) findViewById(R.id.button1);
       send.setOnClickListener(new View.OnClickListener() {
           @Override
           public void onClick(View arg0) {
               String to=editTextTo.getText().toString();
               String subject=editTextSubject.getText().toString();
               String message=editTextMessage.getText().toString();
               Intent email = new Intent(Intent.ACTION SEND);
               email.putExtra(Intent.EXTRA_EMAIL, new String[]{ to});
               email.putExtra(Intent.EXTRA SUBJECT, subject);
               email.putExtra(Intent.EXTRA TEXT, message);
               email.setType("message/rfc822");
               startActivity(Intent.createChooser(email, "Choose an Email client
"));
           }
       });
   3
   @Override
   public boolean onCreateOptionsMenu(Menu menu) {
       getMenuInflater().inflate(R.menu.menus main, menu);
       return true;
   }
   @Override
   public boolean onOptionsItemSelected(MenuItem item) {
       int id = item.getItemId();
       if (id == R.id.action settings) {
           return true;
       }
       return super.onOptionsItemSelected(item);
   }
```

#### dimens.xml

#### menus\_main.xml

| Created by - ANUJ KUMAR SEN 2K21/CS/15                                              |
|-------------------------------------------------------------------------------------|
| <menu <="" td="" xmlns:android="http://schemas.android.com/apk/res/android"></menu> |
| <pre>xmlns:app="http://schemas.android.com/apk/res-auto"</pre>                      |
| <pre>xmlns:tools="http://schemas.android.com/tools"</pre>                           |
| tools:context="net.XXX.YYY.ZZZZ">                                                   |
| <item< td=""></item<>                                                               |
| android:id="@+id/action_settings"                                                   |
| android:orderInCategory="100"                                                       |
| android:title="@string/action_settings"                                             |
| app:showAsAction="never" />                                                         |
|                                                                                     |

### strings.xml

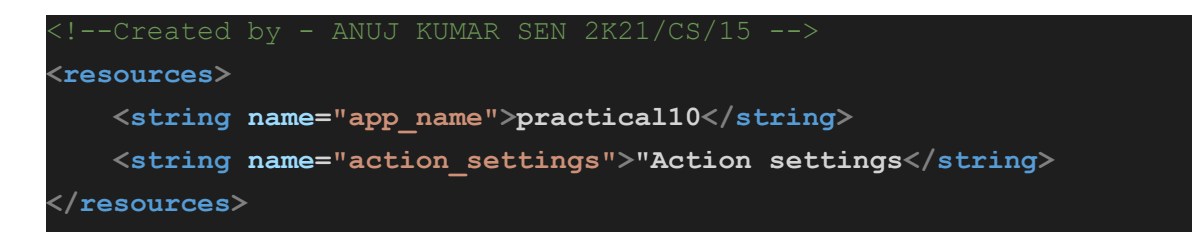

### Output 10 :

| To: abc@gmail.com      | To : abc@gmail.com           |
|------------------------|------------------------------|
|                        |                              |
| Subject : Practical 10 | Subject : Practical 10       |
| MessageTesting         |                              |
| Wiessageresting        | Message <mark>Testing</mark> |
| SEND                   | _                            |
|                        | Share                        |
|                        | Testing                      |
|                        | Copy 🛩 Nearby                |
|                        |                              |
|                        |                              |
|                        |                              |
|                        |                              |
|                        |                              |
|                        |                              |
|                        | Gmail Drive<br>Save to Drive |

| @outlook @yahoo<br>@gmail                               |
|---------------------------------------------------------|
| You can now add all your email addresses.<br>Learn more |
| + Add an email address                                  |
| TAKE ME TO GMAIL                                        |

### Question 11 :

Create a Login application. On successful login, use explicit intent to second activity displaying welcome message (Welcome Username) to the user and a logout button. When user presses the logout button, a dialog box with a message ("Are you sure you want to exit?") and two buttons ("Yes" and "No") should appear to confirm logout. On "Yes" button click, go to login activity and on "No", stay on the same activity

### Solution 11 :

### activity\_main.xml

```
android:text="@string/login" />
   <EditText
       android:id="@+id/editLogin"
       android: layout width="match parent"
       android:layout height="wrap content"
       android:ems="10"
        />
   <TextView
       android:id="@+id/textViewCounter2"
       android: layout width="match parent"
       android:layout height="55dp"
       android:text="@string/password"
        />
   <EditText
       android:id="@+id/editPassword"
       android: layout width="match parent"
       android:layout height="wrap content"
       android:ems="10"
       />
   <Button
       android:id="@+id/buttonSubmit"
       android: layout width="match parent"
       android:layout height="wrap content"
       android:text="@string/submit" />
</LinearLayout>
```

#### Main\_activity.java

```
//Created by - ANUJ KUMAR SEN 2K21/CS/15
package com.example.practical11;
import android.os.Bundle;
import android.view.View;
import android.widget.Button;
import android.widget.EditText;
import androidx.appcompat.app.AppCompatActivity;
import android.util.Log;
import android.widget.Toast;
import android.content.Intent;
public class MainActivity extends AppCompatActivity {
    @Override
   protected void onCreate(Bundle savedInstanceState) {
        super.onCreate(savedInstanceState);
        setContentView(R.layout.activity main);
        Button b1 = (Button) this.findViewById(R.id.buttonSubmit);
```

```
EditText e1 = (EditText) findViewById(R.id.editLogin);
        EditText e2 = (EditText) findViewById(R.id.editPassword);
        Intent i = new Intent(this, Second activity.class);
        b1.setOnClickListener(new Button.OnClickListener() {
            public void onClick(View v) {
                String text1 = e1.getText().toString();
                String text2 = e2.getText().toString();
                Log.v(text1, "login");
                Log.v(text2, "password");
                if (text1.equals("login") && text2.equals("password")) {
                    Toast.makeText(MainActivity.this, "Successful",
Toast.LENGTH SHORT).show();
                    startActivity(i);
                } else {
                    Toast.makeText(MainActivity.this, "Unsuccessful",
Toast.LENGTH SHORT).show();
                }
            }
        });
    }
```

### activity\_second.xml

```
<?xml version="1.0" encoding="utf-8"?>
<LinearLayout xmlns:android="http://schemas.android.com/apk/res/android"</pre>
   android:layout width="251dp"
   android:layout height="567dp"
   android: orientation="vertical"
   <TextView
        android:id="@+id/textViewCounter"
        android: layout width="match parent"
        android:layout_height="55dp"
        android:text="@string/WelcomeUser" />
   <Button
        android:id="@+id/button2"
        android: layout width="match parent"
        android:layout height="wrap content"
        android:text="@string/logout" />
</LinearLayout>
```

#### AndroidManifest.xml

```
!--Created by - ANUJ KUMAR SEN 2K21/CS/15 -->
<?xml version="1.0" encoding="utf-8"?>
<manifest xmlns:android="http://schemas.android.com/apk/res/android"</pre>
   package="com.example.practical11">
   <application</pre>
        android:allowBackup="true"
        android:icon="@mipmap/ic launcher"
        android:label="@string/app_name"
        android:roundIcon="@mipmap/ic launcher round"
        android:supportsRtl="true"
        android: theme="@style/Theme.Practical11">
        <activity
            android:name=".AndroidManifest"
            android:exported="false" />
        <activity
            android:name=".Second activity"
            android:exported="false" />
        <activity
            android:name=".MainActivity"
            android:exported="true">
            <intent-filter>
                <action android:name="android.intent.action.MAIN" />
                <category android:name="android.intent.category.LAUNCHER" />
            </intent-filter>
        </activity>
   </application>
```

</manifest>

#### Second\_activity.java

```
//Created by - ANUJ KUMAR SEN 2K21/CS/15
package com.example.practical11;
import android.os.Bundle;
import android.widget.Button;
import android.appcompat.app.AppCompatActivity;
import android.content.Intent;
import android.app.AlertDialog;
import android.content.DialogInterface;
public class Second_activity extends AppCompatActivity {
```

```
@Override
protected void onCreate(Bundle savedInstanceState) {
    super.onCreate(savedInstanceState);
    setContentView(R.layout.activity_second);
    Button b11 = (Button) this.findViewById(R.id.button2);
    Intent k = new Intent(this, MainActivity.class);
    AlertDialog.Builder ad = new AlertDialog.Builder(this);
    b11.setOnClickListener(v -> {
        ad.setTitle("Login App");
        ad.setMessage("Do you want to logout");
        ad.setNegativeButton("Yes", new DialogInterface.OnClickListener() {
            public void onClick(DialogInterface Dialog, int buttonID) {
                startActivity(k);
                return;
        });
        ad.setPositiveButton("No", new
                DialogInterface.OnClickListener() {
                    public void onClick(DialogInterface Dialog, int buttonID) {
                        return;
                    }
                });
        ad.show();
    });
}
```

### Output 11 :

| practical11                       | practical11                                                                                             |
|-----------------------------------|----------------------------------------------------------------------------------------------------|
| Login                             | Login                                                                                                   |
|                                   | login                                                                                                   |
| Password                          | Password                                                                                                |
|                                   | password                                                                                                |
| SUBMIT                            | SUBMIT                                                                                                  |
|                                   |                                                                                                    |
|                                   |                                                                                                    |
|                                   |                                                                                                    |
|                                   |                                                                                                    |
|                                   |                                                                                                    |
|                                   |                                                                                                    |
|                                   | Successful                                                                                              |
|                                   |                                                                                                    |
|                                   |                                                                                                    |
| practical11                       | practical11                                                                                             |
| practical11<br>Welcome            | practical11<br><sup>Welcome</sup>                                                                       |
| practical11<br>Welcome<br>LOG OUT | practical11<br>Welcome<br>LOG OUT                                                                       |
| practical11<br>Welcome<br>LOG OUT | practical11<br>Welcome<br>LOG OUT                                                                       |
| practical11<br>Welcome<br>LOG OUT | practical11<br>Welcome<br>LOG OUT                                                                       |
| practical11<br>Welcome<br>LOG OUT | practical11<br>Welcome<br>LOG OUT<br>Login App                                                          |
| practical11<br>Welcome<br>LOG OUT | practical11<br>Welcome<br>LOG OUT<br>Login App<br>Do you want to logout                                 |
| practical11<br>Welcome<br>LOG OUT | practical11<br>Welcome<br>LOG OUT<br>LOG IN<br>Login App<br>Do you want to logout<br>YES NO             |
| practical11<br>Welcome<br>LOG OUT | practical11<br>Welcome<br>LOG OUT<br>Login App<br>Do you want to logout<br>YES NO                       |
| practical11<br>Welcome<br>LOG OUT | Practical11<br>Welcome<br>LOG OUT<br>Login App<br>Do you want to logout<br>YES NO                       |
| Welcome<br>LOG OUT                | practical11         Welcome         LOG OUT         Login App         Do you want to logout         YES |
| Welcome<br>LOG OUT                | Velcome<br>LOG OUT<br>LOG I App<br>Do you want to logout<br>YES NO                                      |

| practical11  |  |
|--------------|--|
| Login        |  |
| test         |  |
| Password     |  |
| test         |  |
| SUBMIT       |  |
|              |  |
|              |  |
|              |  |
|              |  |
|              |  |
|              |  |
| Unsuccessful |  |
|              |  |

### Question 12 :

Create an application for Broadcast sender and receivers.

### Solution 12 :

### BroadcastSender activity\_main.xml

| Created by - ANUJ KUMAR SEN 2K21/CS/15                                                                                      |
|----------------------------------------------------------------------------------------------------|
| xml version="1.0" encoding="utf-8"?                                                                                         |
| <pre><androidx.constraintlayout.widget.constraintlayout< pre=""></androidx.constraintlayout.widget.constraintlayout<></pre> |
| xmlns:android="http://schemas.android.com/apk/res/android"                                                                  |
| <pre>xmlns:app="http://schemas.android.com/apk/res-auto"</pre>                                                              |
| <pre>xmlns:tools="http://schemas.android.com/tools"</pre>                                                                   |
| android:layout_width="match_parent"                                                                                         |
| android:layout_height="match_parent"                                                                                        |
| tools:context=".MainActivity">                                                                                              |
| <button< td=""></button<>                                                                                                   |
| android:id="@+id/button"                                                                                                    |
| android:layout_width="wrap_content"                                                                                         |
| android:layout_height="wrap_content"                                                                                        |
| android:text="Send Broadcast Message"                                                                                       |
| <pre>android:onClick="onBroadcastSendBtnClicked"</pre>                                                                      |
| <pre>app:layout_constraintBottom_toBottomOf="parent"</pre>                                                                  |
| app:layout_constraintEnd_toEndOf="parent"                                                                                   |
| <pre>app:layout_constraintStart_toStartOf="parent"</pre>                                                                    |
| <pre>app:layout_constraintTop_toTopOf="parent"/&gt;</pre>                                                                   |
|                                                                                                    |
|                                                                                                    |

#### BroadcastSender MainActivity.java

```
//Created by - ANUJ KUMAR SEN 2K21/CS/15
package com.example.practical12;
import androidx.appcompat.app.AppCompatActivity;
import android.content.Intent;
import android.os.Bundle;
import android.view.View;
public class MainActivity extends AppCompatActivity {
    @Override
   protected void onCreate(Bundle savedInstanceState) {
        super.onCreate(savedInstanceState);
        setContentView(R.layout.activity main);
    }
   public void onBroadcastSendBtnClicked(View v) {
        Intent intent = new Intent();
        intent.setAction("com.practical12.myBroadcastMessage");
        intent.setFlags(Intent.FLAG INCLUDE STOPPED PACKAGES);
        sendBroadcast(intent);
    }
```

### BroadcastReceiver activity\_main.xml

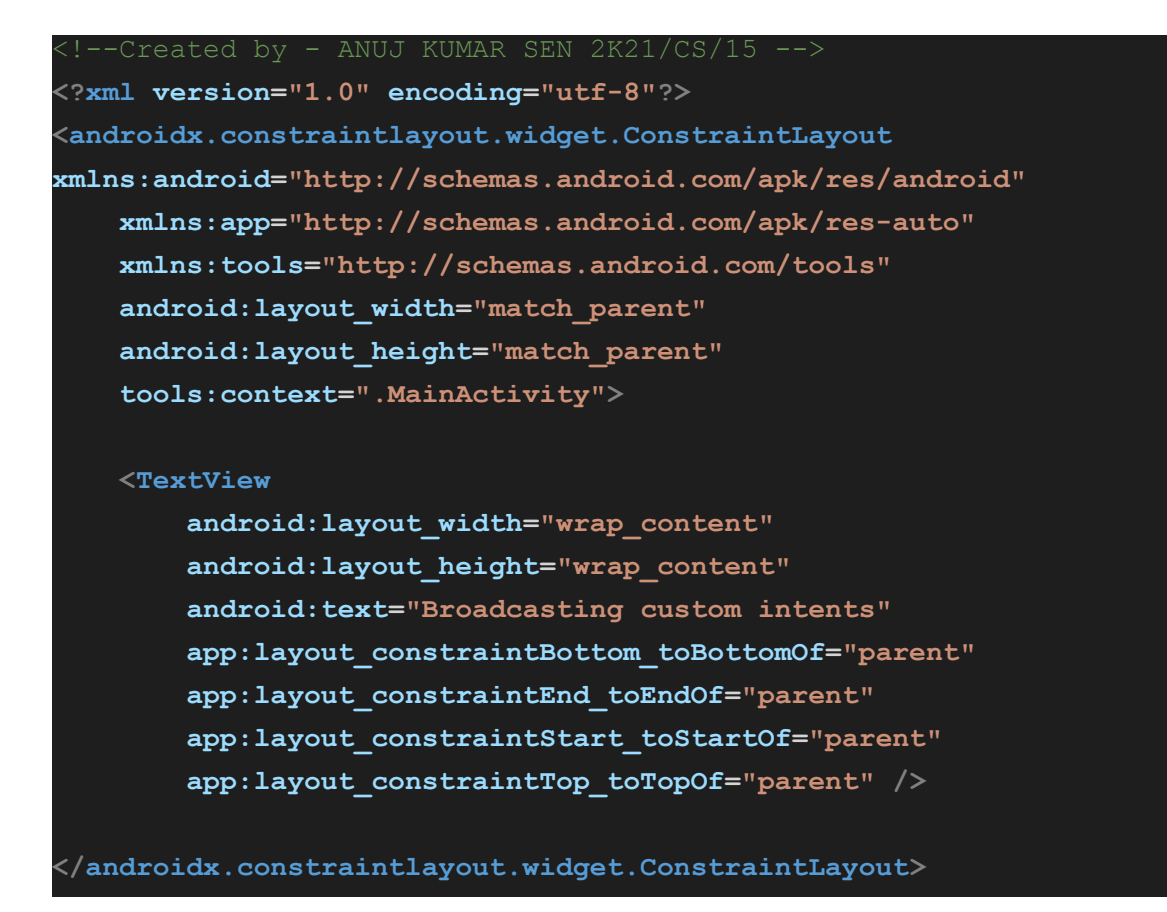

#### BroadcastReceiver MyBroadcastReceiver.java

```
//Created by - ANUJ KUMAR SEN 2K21/CS/15
package com.example.practical12_broadcastreceiver;
import android.content.BroadcastReceiver;
import android.content.Context;
import android.content.Intent;
import android.util.Log;
import android.widget.Toast;
public class MyBroadcastReceiver extends BroadcastReceiver {
    @Override
    public void onReceive(Context context, Intent intent) {
        Log.i("BroadcastReceiver", "Broadcast message is received");
        Toast.makeText(context,"Broadcast message is received",
Toast.LENGTH_LONG).show();
    }
}
```

#### BroadcastReceiver AndroidManifest.xml

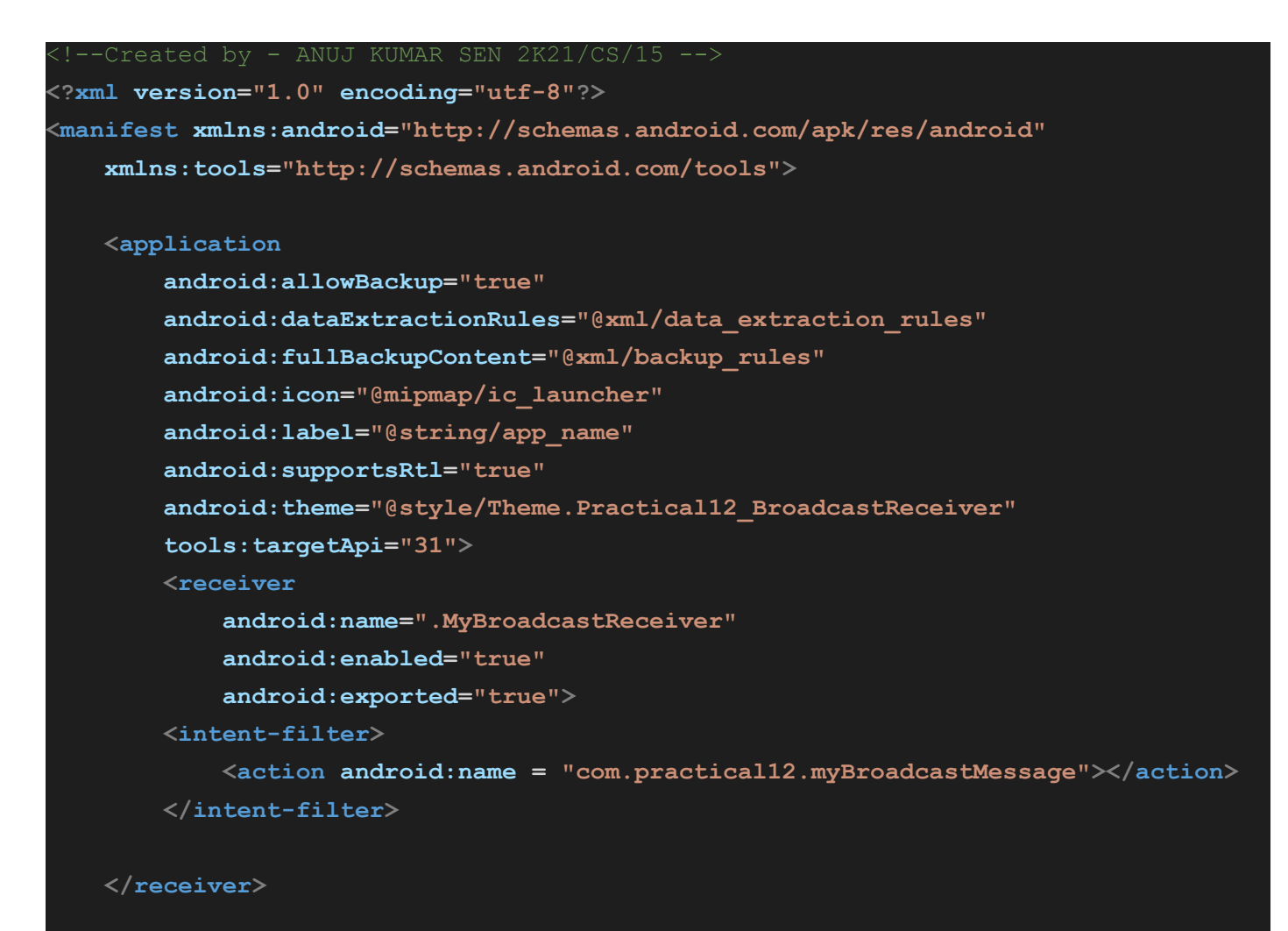

<activity

#### MainActivity.java

```
//Created by - ANUJ KUMAR SEN 2K21/CS/15
package com.example.practical12_broadcastreceiver;
import android.appcompat.app.AppCompatActivity;
import android.content.IntentFilter;
import android.os.Bundle;
public class MainActivity extends AppCompatActivity {
    @Override
    protected void onCreate(Bundle savedInstanceState) {
        super.onCreate(savedInstanceState);
        setContentView(R.layout.activity_main);
        IntentFilter intentFilter = new
IntentFilter("com.practical12.myBroadcastMessage");
        MyBroadcastReceiver objReceiver = new MyBroadcastReceiver();
        registerReceiver(objReceiver,intentFilter);
    }
}
```

### Output 12 :

| practical12            | practical12_BroadcastReceiver |
|------------------------|-------------------------------|
| SEND BROADCAST MESSAGE | Broadcasting custom intents   |
| practical12            |                               |
| SEND BROADCAST MESSAGE |                               |

Broadcast message is received

### Question 13 :

Create an application to create a notification having icon, text and title.

### Solution 13 :

### activity\_main.xml

| Created by - ANUJ KUMAR SEN 2K21/CS/15                                                                          |
|----------------------------------------------------------------------------------------------------|
| xml version="1.0" encoding="utf-8"?                                                                             |
| <androidx.constraintlayout.widget.constraintlayout< td=""></androidx.constraintlayout.widget.constraintlayout<> |
| xmlns:android="http://schemas.android.com/apk/res/android"                                                      |
| <pre>xmlns:app="http://schemas.android.com/apk/res-auto"</pre>                                                  |
| <pre>xmlns:tools="http://schemas.android.com/tools"</pre>                                                       |
| android:layout_width="match_parent"                                                                             |
| android:layout_height="match_parent"                                                                            |
| tools:context=".MainActivity">                                                                                  |
|                                                                                                    |
| <button< td=""></button<>                                                                                       |
| android:id="@+id/notifyBtn"                                                                                     |
| android:layout_width="wrap_content"                                                                             |
| android:layout_height="wrap_content"                                                                            |
| android:text="Get notification"                                                                                 |
| app:layout_constraintBottom_toBottomOf="parent"                                                                 |
| app:layout_constraintEnd_toEndOf="parent"                                                                       |
| app:layout_constraintStart_toStartOf="parent"                                                                   |
| <pre>app:layout_constraintTop_toTopOf="parent" /&gt;</pre>                                                      |
|                                                                                                    |
| 1                                                                                                    |

### MainActivity.java

| //Created by - ANUJ KUMAR SEN 2K21/CS/15                       |  |
|----------------------------------------------------------------|--|
| package com.example.practical13;                               |  |
| <pre>import androidx.appcompat.app.AppCompatActivity;</pre>    |  |
| <pre>import androidx.core.app.ActivityCompat;</pre>            |  |
| <pre>import androidx.core.app.NotificationCompat;</pre>        |  |
| <pre>import androidx.core.app.NotificationManagerCompat;</pre> |  |
|                                                                |  |
| <pre>import android.app.NotificationChannel;</pre>             |  |
| <pre>import android.app.NotificationManager;</pre>             |  |
| <pre>import android.content.pm.PackageManager;</pre>           |  |
| <pre>import android.os.Build;</pre>                            |  |
| <pre>import android.os.Bundle;</pre>                           |  |
| <pre>import android.view.View;</pre>                           |  |
| <pre>import android.widget.Button;</pre>                       |  |
|                                                                |  |

```
Button notifyBtn;
    @Override
   protected void onCreate(Bundle savedInstanceState) {
        super.onCreate(savedInstanceState);
        setContentView(R.layout.activity main);
        notifyBtn = findViewById(R.id.notifyBtn);
        if (Build.VERSION.SDK INT >= Build.VERSION CODES.O) {
            NotificationChannel channel = new NotificationChannel ("NyNotification",
'NyNotification", NotificationManager.IMPORTANCE DEFAULT);
            NotificationManager manager =
getSystemService(NotificationManager.class);
            manager.createNotificationChannel(channel);
        }
        notifyBtn.setOnClickListener(new View.OnClickListener() {
            @Override
            public void onClick(View view) {
                NotificationCompat.Builder builder = new
NotificationCompat.Builder(MainActivity.this, "NyNotification");
                builder.setContentTitle("Sample title");
                builder.setContentText("This is sample text for Practical 13");
                builder.setSmallIcon(R.drawable.notification icon);
                builder.setAutoCancel(true);
                NotificationManagerCompat managerCompat =
NotificationManagerCompat.from(MainActivity.this);
                if (ActivityCompat.checkSelfPermission(MainActivity.this,
android.Manifest.permission.POST NOTIFICATIONS) !=
PackageManager.PERMISSION GRANTED) {
                    return;
                }
                managerCompat.notify(1, builder.build());
            }
       });
    }
```

### Output 13 :

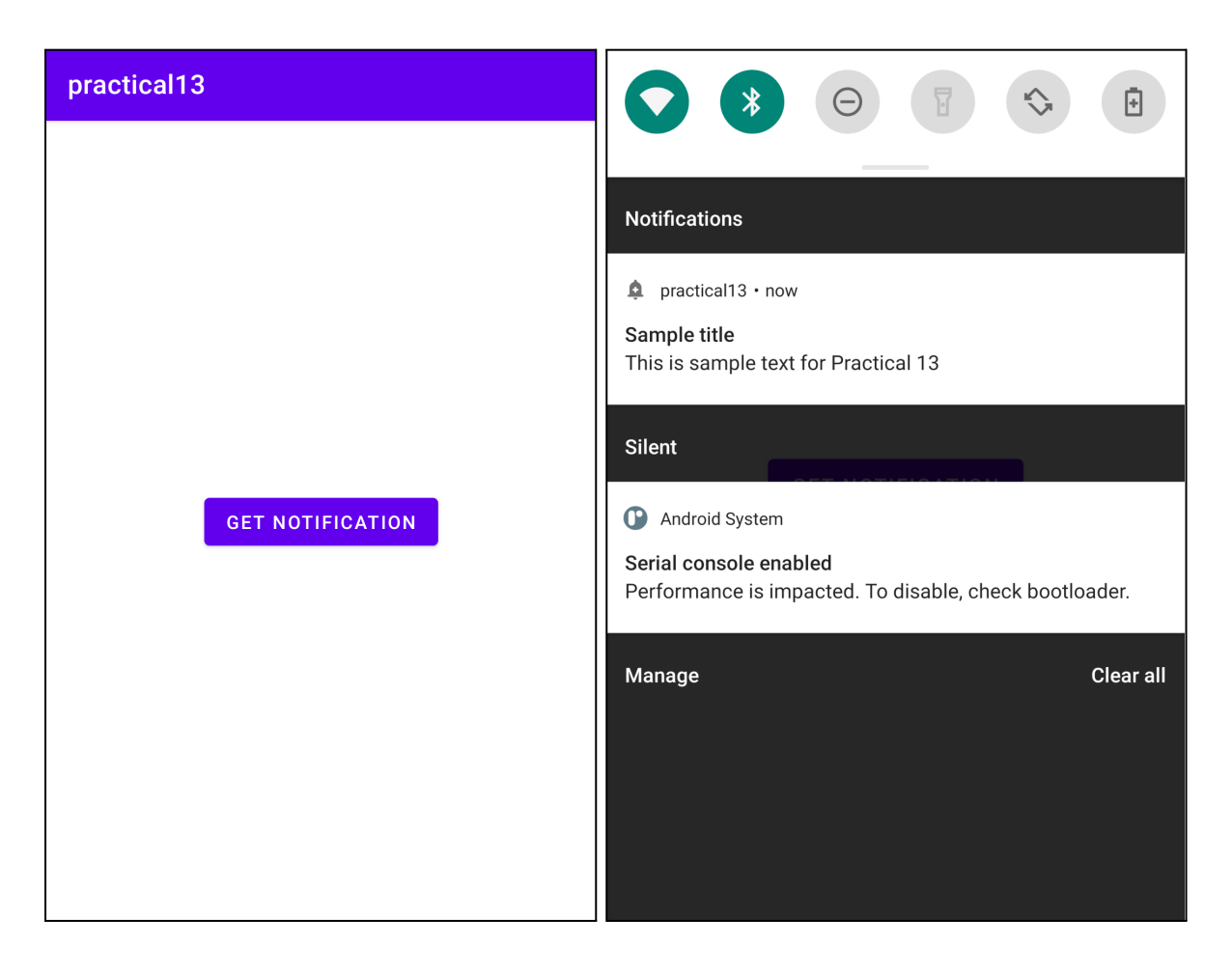

### Question 14 :

Create an application to create services.

### Solution 14 :

### activity\_main.xml

| Created by - ANUJ KUMAR SEN 2K21/CS/15                                                                  |
|----------------------------------------------------------------------------------------------------|
| xml version="1.0" encoding="utf-8"?                                                                     |
| <relativelayout <="" td="" xmlns:android="http://schemas.android.com/apk/res/android"></relativelayout> |
| <pre>xmlns:app="http://schemas.android.com/apk/res-auto"</pre>                                          |
| <pre>xmlns:tools="http://schemas.android.com/tools"</pre>                                               |
| android:layout_width="match_parent"                                                                     |
| android:layout_height="match_parent"                                                                    |
| tools:context=".MainActivity">                                                                          |
|                                                                                                    |
|                                                                                                    |
| <button< td=""></button<>                                                                               |
| android:id="@+id/buttonStart"                                                                           |
| android:layout_width="wrap_content"                                                                     |
| android:layout_height="wrap_content"                                                                    |
|                                                                                                    |

```
android:layout_alignParentTop="true"
```

android:layout\_centerHorizontal="true"
android:layout\_marginTop="74dp"
android:text="Start Service" />

#### <Button

android:id="@+id/buttonStop" android:layout\_width="wrap\_content" android:layout\_height="wrap\_content" android:layout\_centerHorizontal="true" android:layout\_centerVertical="true" android:text="Stop Service" />

#### <Button

android:id="@+id/buttonNext"
android:layout\_width="wrap\_content"
android:layout\_height="wrap\_content"
android:layout\_alignParentBottom="true"
android:layout\_centerHorizontal="true"
android:layout\_marginBottom="63dp"
android:text="Next Page" />

</RelativeLayout>

#### MainActivity.java

```
//Created by - ANUJ KUMAR SEN 2K21/CS/15
package com.example.practical14;
import android.content.Intent;
import android.os.Bundle;
import android.view.View;
import android.widget.Button;
import androidx.appcompat.app.AppCompatActivity;
public class MainActivity extends AppCompatActivity implements
View.OnClickListener{
   Button buttonStart, buttonStop,buttonNext;
    @Override
   protected void onCreate(Bundle savedInstanceState) {
        super.onCreate(savedInstanceState);
        setContentView(R.layout.activity main);
        buttonStart = findViewById(R.id.buttonStart);
        buttonStop = findViewById(R.id.buttonStop);
        buttonNext = findViewById(R.id.buttonNext);
```

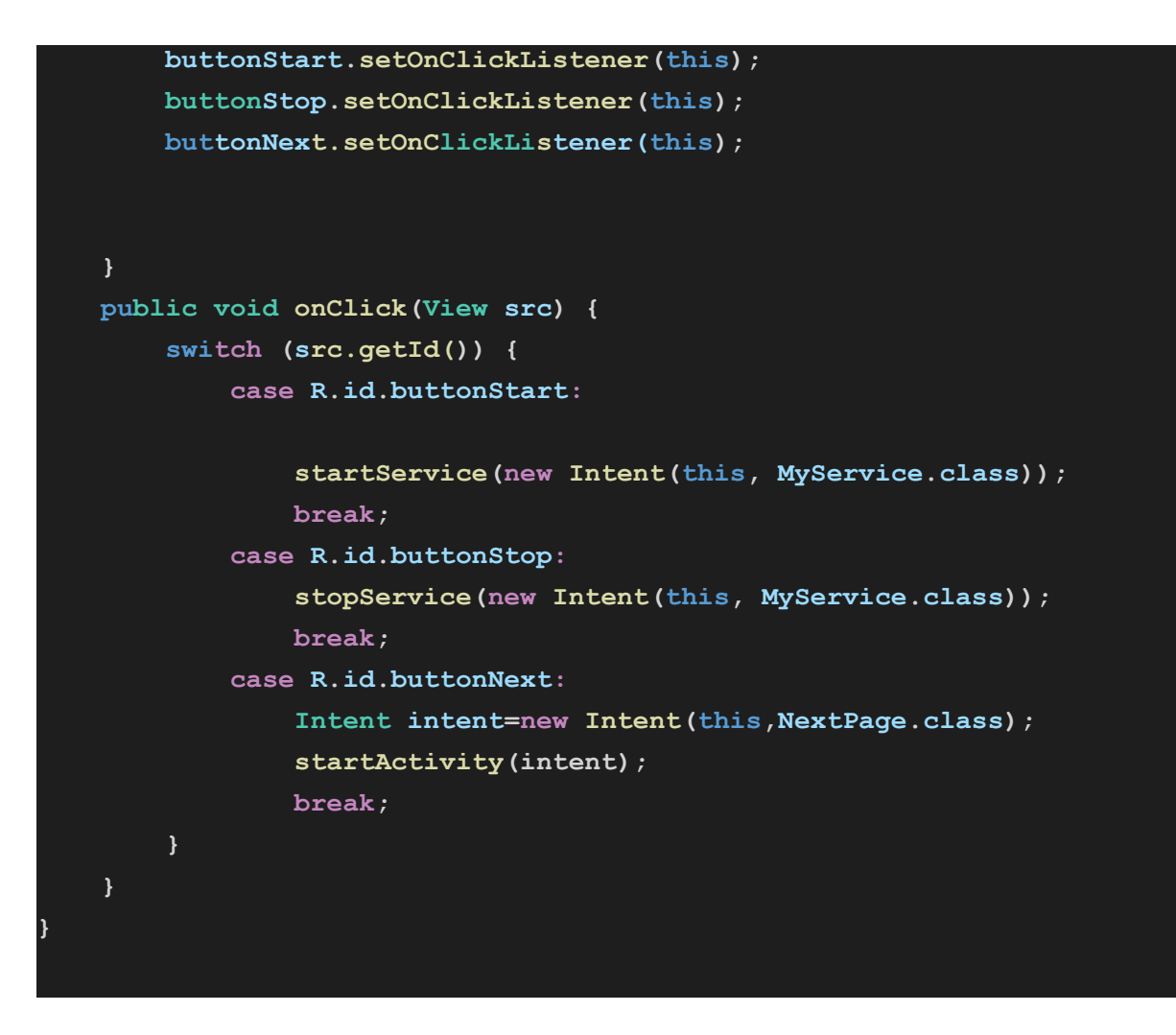

### NextPage.java

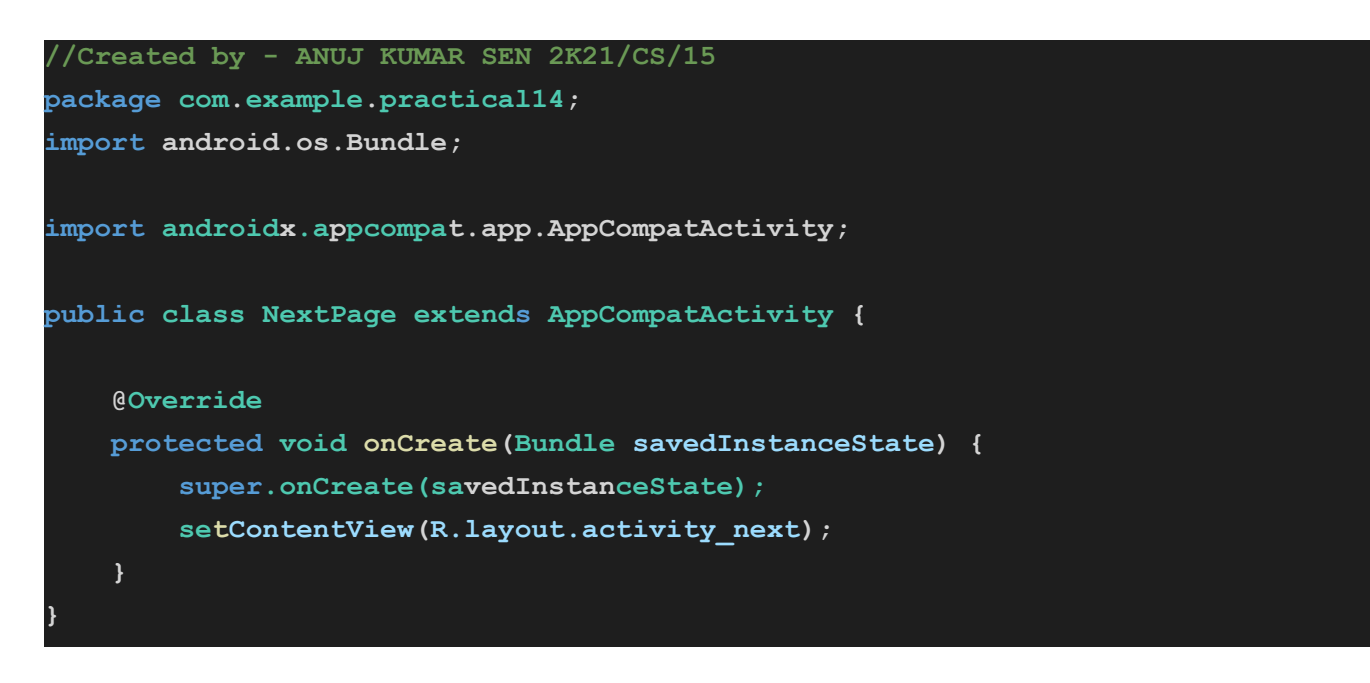

### activity\_next.xml

<!--Created by - ANUJ KUMAR SEN 2K21/CS/15 -->
<?xml version="1.0" encoding="utf-8"?>
<androidx.coordinatorlayout.widget.CoordinatorLayout
 xmlns:android="http://schemas.android.com/apk/res/android"</pre>

| <pre>xmlns:app="http://schemas.android.com/apk/res-auto"</pre> |
|----------------------------------------------------------------|
| <pre>xmlns:tools="http://schemas.android.com/tools"</pre>      |
| android:layout_width="match_parent"                            |
| android:layout_height="match_parent"                           |
| <pre>tools:context=".NextPage"&gt;</pre>                       |
|                                                                |
| <textview< td=""></textview<>                                  |
| android:id="@+id/textView"                                     |
| android:layout_width="wrap_content"                            |
| android:layout_height="wrap_content"                           |
| android:layout_marginEnd="8dp"                                 |
| android:layout_marginStart="8dp"                               |
| android:layout_marginTop="200dp"                               |
| android:text="Next Page"                                       |
| <pre>app:layout_constraintEnd_toEndOf="parent"</pre>           |
| <pre>app:layout_constraintStart_toStartOf="parent"</pre>       |
| <pre>app:layout_constraintTop_toTopOf="parent" /&gt;</pre>     |
|                                                                |
|                                                                |

### MyService.java

```
//Created by - ANUJ KUMAR SEN 2K21/CS/15
package com.example.practical14;
import android.app.Service;
import android.content.Intent;
import android.media.MediaPlayer;
import android.os.IBinder;
import android.widget.Toast;
import androidx.annotation.Nullable;
public class MyService extends Service {
   MediaPlayer myPlayer;
   @Nullable
   @Override
   public IBinder onBind(Intent intent) {
       return null;
    }
    @Override
   public void onCreate() {
       Toast.makeText(this, "Service Created", Toast.LENGTH_LONG).show();
       myPlayer = MediaPlayer.create(this, R.raw.earth);
```

```
myPlayer.setLooping(false); // Set looping
}

@Override
public void onStart(Intent intent, int startid) {
    Toast.makeText(this, "Service Started", Toast.LENGTH_LONG).show();
    myPlayer.start();
}

@Override
public void onDestroy() {
    Toast.makeText(this, "Service Stopped", Toast.LENGTH_LONG).show();
    myPlayer.stop();
}
```

#### AndroidManifest.xml

```
!--Created by - ANUJ KUMAR SEN 2K21/CS/15 -->
<?xml version="1.0" encoding="utf-8"?>
<manifest xmlns:android="http://schemas.android.com/apk/res/android"</pre>
   package="com.example.practical14">
    <application</pre>
        android:allowBackup="true"
        android:icon="@mipmap/ic launcher"
        android:label="@string/app name"
        android:roundIcon="@mipmap/ic launcher round"
        android:supportsRtl="true"
        android:theme="@style/Theme.AppCompat.Light">
        <activity
            android:name=".MainActivity"
            android:exported="true">
            <intent-filter>
                <action android:name="android.intent.action.MAIN" />
                <category android:name="android.intent.category.LAUNCHER" />
            </intent-filter>
        </activity>
        <activity android:name=".NextPage"></activity></activity>
        <service
            android:name=".MyService"
            android:enabled="true" />
    </application>
 /manifest>
```

### Output 14 :

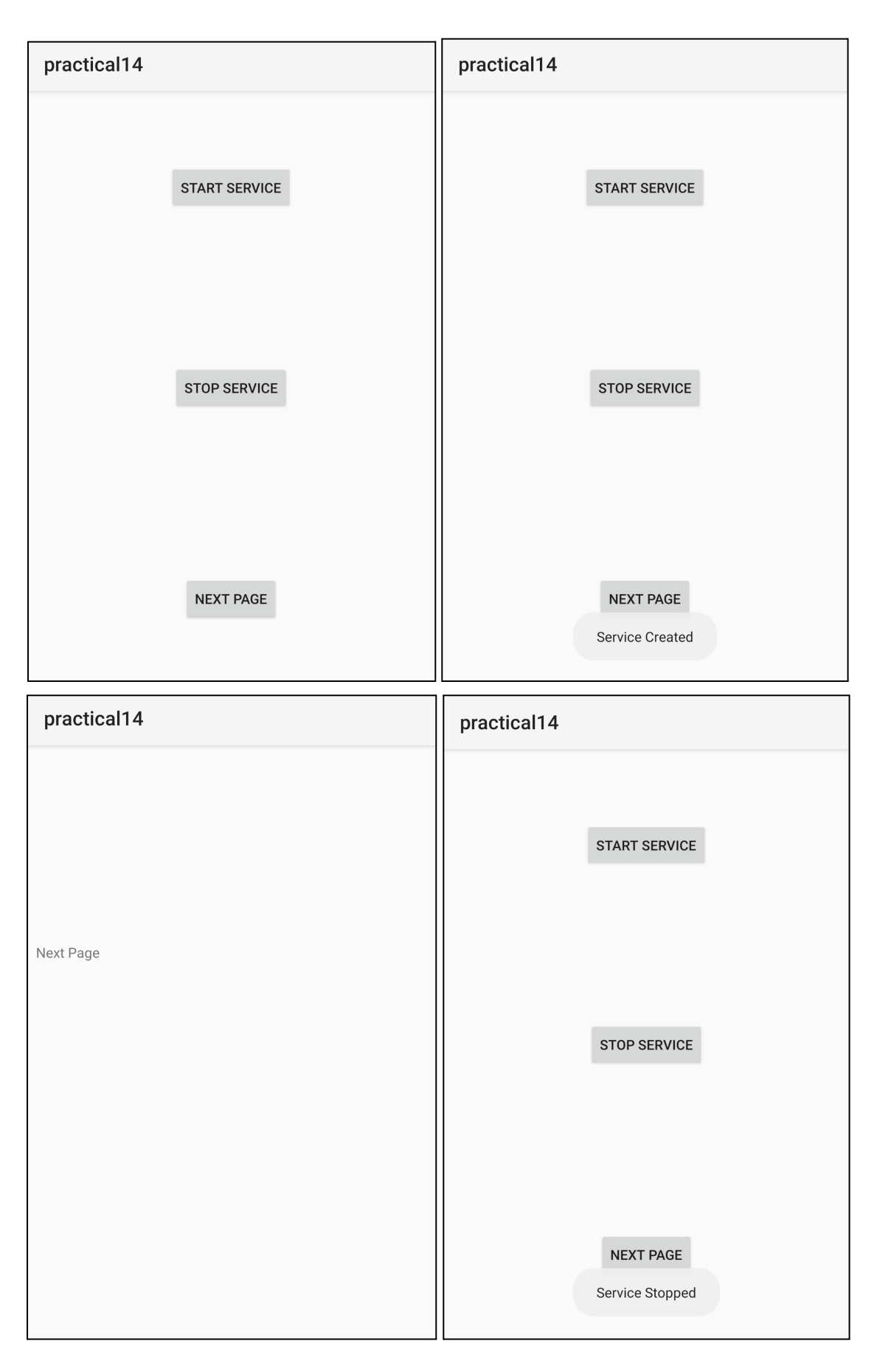

#### Question 15 :

Create an application to Create, Insert, update, Delete and retrieve operations on the database.

#### Solution 15 :

#### activity\_main.xml

```
<?xml version="1.0" encoding="utf-8"?>
<LinearLayout xmlns:android="http://schemas.android.com/apk/res/android"</pre>
    android: layout width="match parent"
    android: layout height="wrap content"
    android:orientation="vertical" >
    <EditText
        android: layout width="match parent"
        android:layout height="wrap content"
        android:hint="Enter id to update or delete"
        android:id="@+id/id"
        android:onClick="buttonAction"/>
    <EditText
        android:layout width="match parent"
        android:layout height="wrap content"
        android:hint="Enter task to insert or update"
        android:id="@+id/task" />
    <LinearLayout
        android: layout width="match parent"
        android:layout_height="wrap_content"
        android:orientation="vertical">
        <Button
            android: layout width="match parent"
            android:layout_height="wrap_content"
            android:id="@+id/insert"
            android:text="Insert"
            android:onClick="buttonAction"/>
        <Button
            android: layout width="match parent"
            android:layout height="wrap content"
            android:id="@+id/view"
            android:text="View"
            android:onClick="buttonAction" />
        <Button
            android: layout width="match parent"
            android:layout height="wrap content"
            android:text="Update"
            android:onClick="buttonAction"
            android:id="@+id/update" />
        <Button
```

| android:layout_width="match_parent"    |  |
|----------------------------------------|--|
| android:layout_height="wrap_content"   |  |
| android:text="Delete"                  |  |
| android:onClick="buttonAction"         |  |
| android:id="@+id/delete" />            |  |
|                                        |  |
| <textview< td=""><td></td></textview<> |  |
| android:layout_width="match_parent"    |  |
| android:layout_height="wrap_content"   |  |
| android:id="@+id/text"/>               |  |
|                                        |  |
|                                        |  |

#### MainActivity.java

```
//Created by - ANUJ KUMAR SEN 2K21/CS/15
package com.example.practical15;
import android.app.Activity;
import android.os.Bundle;
import android.view.View;
import android.widget.Button;
import android.widget.EditText;
import android.widget.TextView;
import android.widget.Toast;
public class MainActivity extends Activity {
   EditText id,task;
   Button insert, view, update, delete;
   TextView text;
   DatabaseHelper db;
    @Override
   protected void onCreate(Bundle savedInstanceState) {
        super.onCreate(savedInstanceState);
        setContentView(R.layout.activity main);
        id=(EditText)findViewById(R.id.id);
        task=(EditText)findViewById((R.id.task));
        insert=(Button)findViewById(R.id.insert);
        view=(Button)findViewById(R.id.view);
        update=(Button)findViewById(R.id.update);
        delete=(Button)findViewById(R.id.delete);
        text=(TextView)findViewById(R.id.text);
        db=new DatabaseHelper(getApplicationContext());
    }
   public void buttonAction(View view) {
        switch (view.getId()) {
            case R.id.insert:
                db.insertRecord(task.getText().toString());
                Toast.makeText(getApplicationContext(), "record
inserted",Toast.LENGTH LONG).show();
```

```
break;
            case R.id.view:
                text.setText(db.getRecords());
                break;
            case R.id.update:
                db.updateRecord(id.getText().toString(),task.getText().toString());
                Toast.makeText(getApplicationContext(), "record
updated",Toast.LENGTH LONG).show();
                break;
            case R.id.delete:
                db.deleteRecord(id.getText().toString());
                Toast.makeText(getApplicationContext(),"record
deleted",Toast.LENGTH LONG).show();
                break;
        }
    }
```

#### DatabaseHelper.java

```
//Created by - ANUJ KUMAR SEN 2K21/CS/15
package com.example.practical15;
import android.content.ContentValues;
import android.content.Context;
import android.database.Cursor;
import android.database.sqlite.SQLiteDatabase;
import android.database.sqlite.SQLiteOpenHelper;
public class DatabaseHelper extends SQLiteOpenHelper{
   private static final String DB NAME="demodb";
   private static final int DB VERSION=1;
   private static final String TABLE NAME="record";
   private static final String ID_COL="id";
   private static final String TASK COL="task";
   public DatabaseHelper(Context context) {
       super(context, DB NAME, null, DB VERSION);
   @Override
   public void onCreate(SQLiteDatabase db) {
       String query="CREATE TABLE "+TABLE NAME+" ("+ID COL+" INTEGER PRIMARY
KEY,"+TASK COL+" TEXT)";
       db.execSQL(query);
    ı
   Override
   public void onUpgrade(SQLiteDatabase db, int oldVersion, int newVersion) {
       // Drop older table if existed
       db.execSQL("DROP TABLE IF EXISTS " + TABLE NAME);
```

```
// Create table again
    onCreate(db);
public void insertRecord(String name) {
    SQLiteDatabase db=this.getWritableDatabase();
    ContentValues values=new ContentValues();
    values.put(TASK COL, name);
    db.insert(TABLE_NAME,null,values);
    db.close();
}
public String getRecords() {
    String query="SELECT * FROM "+TABLE NAME;
    String result="";
    SQLiteDatabase db=this.getReadableDatabase();
    Cursor cursor=db.rawQuery(query,null);
    cursor.moveToFirst();
    while(cursor.isAfterLast()==false){
        result+=cursor.getString(0)+" "+cursor.getString(1)+"\n";
        cursor.moveToNext();
    db.close();
    return result;
}
public void updateRecord(String id,String task) {
    SQLiteDatabase db=this.getWritableDatabase();
    ContentValues values=new ContentValues();
    values.put(TASK COL,task);
    db.update(TABLE NAME, values, "id=?", new String[]{id});
    db.close();
}
public void deleteRecord(String id) {
    SQLiteDatabase db=this.getWritableDatabase();
    db.delete(TABLE NAME, "id=?", new String[]{id});
    db.close();
}
```

### Output 15 :

|                              | Enter id to update or delete   |
|------------------------------|--------------------------------|
| Android                      | Linux                          |
| INSERT                       | INSERT                         |
| VIEW                         | VIEW                           |
| UPDATE                       | UPDATE                         |
| DELETE                       | DELETE                         |
| record inserted              | record inserted                |
| Enter id to update or delete | Enter id to update or delete   |
| Windows                      | Enter task to insert or update |
| INSERT                       | INSERT                         |
|                              |                                |
| VIEW                         | VIEW                           |
| VIEW<br>UPDATE               | VIEW<br>UPDATE                 |
| VIEW<br>UPDATE<br>DELETE     | VIEW<br>UPDATE<br>DELETE       |

| 2                                                        | Enter id to update or delete           |
|----------------------------------------------------------|----------------------------------------|
| Kali Linux                                               | Enter task to insert or update         |
| INSERT                                                   | INSERT                                 |
| VIEW                                                     | VIEW                                   |
| UPDATE                                                   | UPDATE                                 |
| DELETE                                                   | DELETE                                 |
| 1 Android<br>2 Linux<br>3 Windows<br>record undated      | 1 Android<br>2 Kali Linux<br>3 Windows |
|                                                          |                                        |
| 3                                                        | Enter id to update or delete           |
| Enter task to insert or update                           | Enter task to insert or update         |
| INSERT                                                   | INSERT                                 |
| VIEW                                                     | VIEW                                   |
| UPDATE                                                   | UPDATE                                 |
| DELETE                                                   | DELETE                                 |
| 1 Android<br>2 Kali Linux<br>3 Windows<br>record deleted | 1 Android<br>2 Kali Linux              |

Name - ANUJ KUMAR SEN Roll No - 2K21/CS/15

### **END OF ASSIGNMENT**